# Les Aventuriers du Bout du Monde

Par Yves Cornil

Rampe de Lancement numéro 197 – 16/03/2025

# À la découverte de Microsoft Teams.

*Réunions sur Macs et iPads.* 

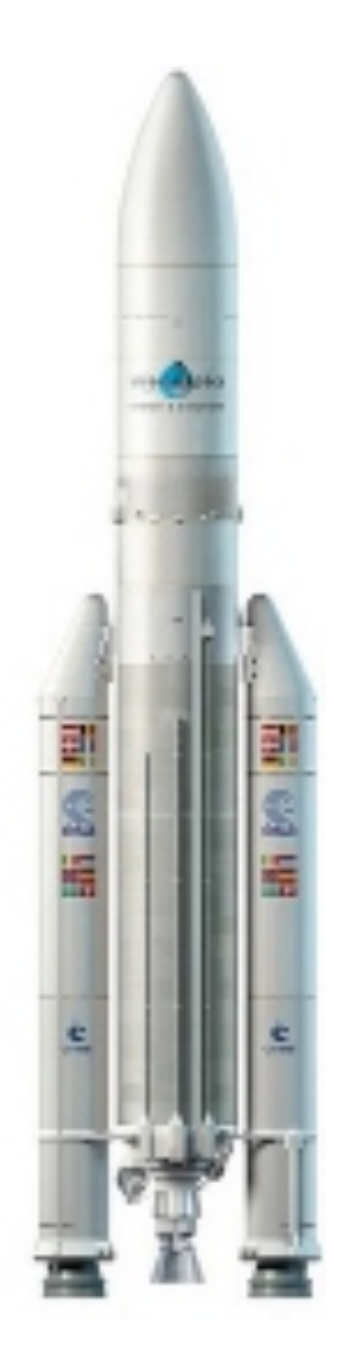

Spécial ateliers du Cilac. Les Aventuriers du Bout du Monde. Rampe de Lancement.

Numéro réalisé par : Yves Cornil

#### Logiciels et matériels utilisés :

Microsoft Teams, Microsoft 365, PDF Squeezer (optimization PDF), Graphic Converter 12, QuickTime Player Capture d'écran, etc.

Les logiciels cités sont des marques déposées de leurs éditeurs respectifs.

*Cette Rampe de Lancement reprend l'atelier Teams qui s'est déroulé en juin 2024 au Cilac.* 

Bonne lecture

Yves Cornil

<u>Site Internet :</u> https://www.cornil.com/

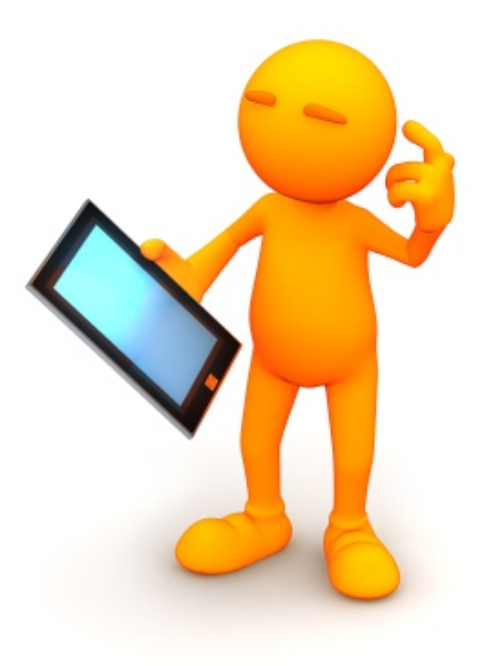

# Microsoft Teams. Réunion sur Macs.

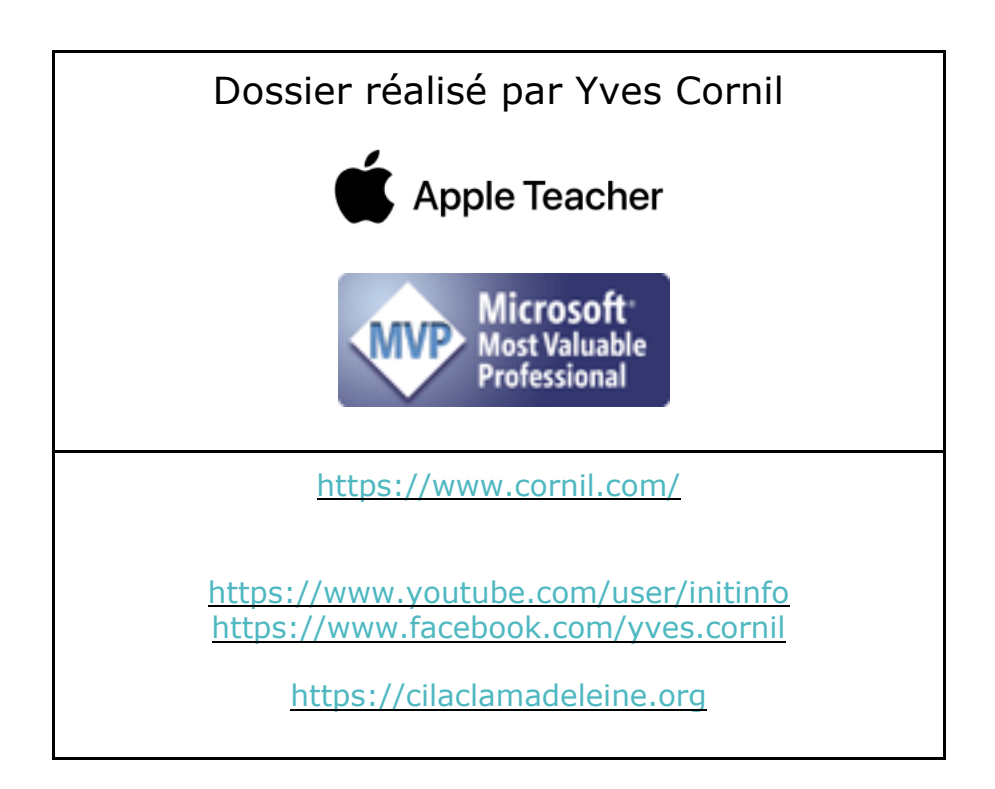

## Table des matières.

| Votre attention, s'il vous plait                          | 6  |
|-----------------------------------------------------------|----|
| À propos des Rampes de Lancement                          | 6  |
| Réunion Teams sur invitation par lien sur Macs            | 7  |
| Le contexte                                               | 7  |
| Vues côtés organisateur et invité par lien                | 8  |
| Envoi d'un courriel avec le lien vers la réunion          | 9  |
| L'invité clique sur le lien                               | 9  |
| Teams est lancé chez l'invité                             | 10 |
| L'invité par lien attend                                  | 10 |
| L'organisateur est prévenu                                | 11 |
| L'organisateur autorise l'entrée                          | 11 |
| L'invité a été autorisé à entrer dans la salle de réunion | 12 |
| Partage d'une présentation PowerPoint par l'organisateur. | 12 |
| L'invité lève la main                                     | 13 |
| L'organisateur voit qu'un participant voudrait intervenir | 14 |
| L'organisateur donne la parole à l'invité                 | 14 |
| L'invité a la parole                                      | 15 |
| L'organisateur relance la présentation                    | 16 |
| L'invité baisse la main                                   | 16 |
| L'invité quitte la réunion                                | 17 |
| Vue côté invité par lien                                  | 18 |
| L'invité clique sur le lien                               | 18 |
| Teams est lancé chez l'invité                             | 18 |
| L'invité par lien attend                                  | 19 |
| L'invité a été autorisé à entrer dans la salle de réunion | 20 |
| Partage d'une présentation PowerPoint par l'organisateur  | 20 |
| L'invité lève la main                                     | 20 |
| L'invité a la parole (vue côté organisateur)              | 21 |
| L'invité baisse la main                                   | 21 |
| L'invité quitte la réunion                                | 22 |
| Réunion à 2 participants.                                 | 23 |
| Organisateur sur Mac et invité sur iPad                   | 23 |
| Le contexte                                               | 23 |
| Du côté de l'organisateur sur le Mac                      | 24 |
| Préparation de la réunion par l'organisateur              | 24 |
| Copie du lien de la réunion                               | 25 |
| Envoi du message par l'organisateur                       | 25 |
| L'organisateur rejoint la réunion                         | 26 |
|                                                           | 4  |

| L'invité touche le lien reçu dans le message                                             | 27   |
|------------------------------------------------------------------------------------------|------|
| L'invité rejoint la réunion depuis son iPad                                              | . 27 |
| L'invité s'identifie sur son iPad                                                        | . 28 |
| L'invité attend depuis son iPad                                                          | . 29 |
| L'Organisateur autorise l'entrée dans la salle de réunion                                | 30   |
| L'organisateur partage une présentation PowerPoint                                       | 33   |
| Vue de la présentation sur le Mac de l'organisateur.                                     | . 34 |
| Vue sur l'iPad de l'invité                                                               | . 35 |
| L'invité ajoute un arrière-plan.                                                         | 36   |
| L'invité lève la main sur son iPad.                                                      | 37   |
| L'invité a la parole                                                                     | . 38 |
| Reprise de la présentation                                                               | . 39 |
| L'invité affiche les participants à la réunion                                           | . 39 |
| L'invité baisse la main.                                                                 | . 40 |
| L'invité envoie un émoticône applaudir                                                   | . 41 |
| L'invité prend le contrôle de la présentation depuis son iPad                            | 43   |
| Fin de la réunion                                                                        | . 45 |
| Supports de l'atelier Teams New                                                          | .47  |
| Supports à destination des organisateurs et des invités.                                 | . 47 |
| 04 - Réunion sur invitation par lien. Sur Macs                                           | . 47 |
| 05 - Réunion sur invitation par lien. Oraanisateur sur Mac et invité sur iPad.           | . 47 |
| 06 – Réunion sur invitation par lien. Organisateur sur Mac et invité sur iPhone          | . 47 |
| 11 – Réunion sur invitation par lien. Organisateur sur Mac et invité sur Safari          | . 47 |
| Supports à destination des organisateurs avertis                                         | . 48 |
| Oragnisation Teams du Cilac – Les équipes                                                | . 48 |
| 02 - Réunion à 2 participants, membres de l'équipe Teams                                 | . 48 |
| 03- Réunion à 2 participants. Organisateur propriétaire de l'équipe Cilac et invité de   |      |
| l'équipe                                                                                 | . 48 |
| 07 – Réunion sur invitation par lien. Organisateur sur iPad, invité sur Mac              | . 48 |
| 08 – Réunion avec invitation via Teams. Organisateur sur iPad, invité sur Mac, membre de | е    |
| l'équipe Cilac                                                                           | . 48 |
| 09 - Réunion avec invitation par lien. Organisateur sur Mac, invité sur tablette Androïd | . 48 |
| 10 – Organisateur sous Windows, invité sous macOS                                        | . 48 |
| Les essais préparatoires                                                                 | . 48 |
| Compilation de l'aide officielle de Microsoft.                                           | . 49 |
| Si vous habitez dans la Métropole Lilloise (MEL)                                         | 50   |

## **VOTRE ATTENTION, S'IL VOUS PLAIT.**

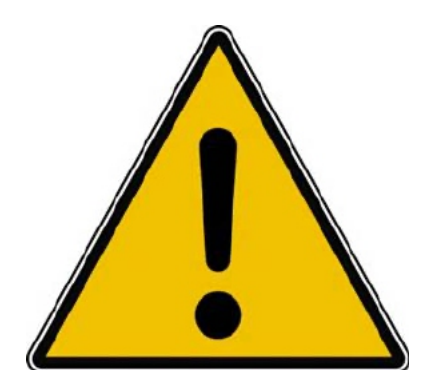

*Les informations contenues dans ce document sont fournies sans garantie d'aucune sorte, explicite ou implicite.* 

*Le lecteur assume le risque de l'utilisation des informations données.* 

## À PROPOS DES RAMPES DE LANCEMENT.

- Les publications nommées « Rampe de Lancement » sont des documents qui ont pour objet l'initiation à l'utilisation de logiciels à destination du Grand Public, principalement pour Mac et iPad.
- Les Rampes de Lancement sont gratuites, mais protégées par copyright et sont disponibles, généralement en format PDF ou en format ePub ou en format iBooks Author via Apple Books (sous le nom de Yves Roger Cornil ou Yves Cornil).

https://www.cornil.com/abm.htm

## **RÉUNION TEAMS SUR INVITATION PAR LIEN SUR MACS**

## LE CONTEXTE.

- Un organisateur génère une réunion et il lance des invitations par courriels en joignant le lien vers la réunion Teams.
  - Pour créer une réunion l'organisateur doit se connecter avec son identifiant Teams. La connexion n'est pas détaillée dans cette présentation.
- L'invité doit au préalable installer Teams New, version Work and School (travail et école).
  - Dans le cadre d'une invitation par lien, l'invité (ou les invités) n'est pas obligé de se connecter à Teams, mais il devra donner son nom (non vérifié par Teams) et attendre dans la salle d'attente que l'organisateur de la réunion l'autorise à entrer dans la salle de réunion.

Cette présentation a été créé sur 2 Macs sous macOS 13 Ventura ou macOS 14 Sonoma.

Dans ce document la présentation a été mise en page en 2 parties :

- Vues du côté organisateur et invité par lien.
- Vue côté invité par lien.

## **VUES CÔTÉS ORGANISATEUR ET INVITÉ PAR LIEN.**

| Micro                                      | osoft T                                                                              | learns (work of school)                                                 | fourier American                                                                                                    |                                                                                                    |        |                                                                                                    |                                                                                                    |                                                                                                    |
|--------------------------------------------|--------------------------------------------------------------------------------------|-------------------------------------------------------------------------|----------------------------------------------------------------------------------------------------|----------------------------------------------------------------------------------------------------|--------|----------------------------------------------------------------------------------------------------|----------------------------------------------------------------------------------------------------|----------------------------------------------------------------------------------------------------|
| • •                                        | 1                                                                                    |                                                                         | < >                                                                                                    | Q. Rechercher                                                                                                    |        |                                                                                                    |                                                                                                    | •                                                                                                    |
| 6                                          | •                                                                                    | Calendrier                                                              |                                                                                                    |                                                                                                    |        | # Participer avec u                                                                                                    | n ID 🛛 Réunion instanta                                                                                                    | née + Nouvelle réunion                                                                                                    |
| *1                                         | Ţ,                                                                                   | Aujourd'hui < > avri                                                    | il 2024 - mai 2024 🗸                                                                                                    |                                                                                                    |        |                                                                                                    |                                                                                                    | III Semaine 🚿                                                                                                    |
|                                            |                                                                                      | 29                                                                      | 30                                                                                                    | 01                                                                                                    | 02     | 03                                                                                                    | 04                                                                                                    | 05                                                                                                    |
| s                                          |                                                                                      | Lundi                                                                   | Mardi                                                                                                    | Mercredi                                                                                                    | Jeudi  | Vendredi                                                                                                    | Samedi                                                                                                    | Dimanche                                                                                                    |
| ier 1                                      | 15 h                                                                                 |                                                                         |                                                                                                    |                                                                                                    |        |                                                                                                    |                                                                                                    |                                                                                                    |
|                                            |                                                                                      |                                                                         |                                                                                                    |                                                                                                    |        |                                                                                                    |                                                                                                    |                                                                                                    |
| 1                                          | 16 h                                                                                 |                                                                         |                                                                                                    | Teams 0105                                                                                                    |        |                                                                                                    |                                                                                                    |                                                                                                    |
| ve.                                        |                                                                                      |                                                                         |                                                                                                    | 1605<br>Microsoft                                                                                                    | ]      |                                                                                                    |                                                                                                    |                                                                                                    |
| a 1                                        | 17 h                                                                                 |                                                                         |                                                                                                    | Teams Meeting                                                                                                    |        |                                                                                                    |                                                                                                    |                                                                                                    |
|                                            |                                                                                      |                                                                         |                                                                                                    |                                                                                                    |        |                                                                                                    |                                                                                                    |                                                                                                    |
| 1                                          | 18 h                                                                                 |                                                                         |                                                                                                    |                                                                                                    |        |                                                                                                    |                                                                                                    |                                                                                                    |
| ons                                        |                                                                                      |                                                                         |                                                                                                    |                                                                                                    |        |                                                                                                    |                                                                                                    |                                                                                                    |
| 1                                          | 19 h                                                                                 |                                                                         |                                                                                                    |                                                                                                    |        |                                                                                                    |                                                                                                    |                                                                                                    |
|                                            |                                                                                      |                                                                         |                                                                                                    |                                                                                                    |        |                                                                                                    |                                                                                                    |                                                                                                    |
| 2                                          | 20 h                                                                                 |                                                                         |                                                                                                    |                                                                                                    |        |                                                                                                    |                                                                                                    |                                                                                                    |
|                                            |                                                                                      |                                                                         |                                                                                                    |                                                                                                    |        |                                                                                                    |                                                                                                    |                                                                                                    |
| 2<br>ture d                                | 21 h                                                                                 |                                                                         |                                                                                                    |                                                                                                    |        |                                                                                                    |                                                                                                    |                                                                                                    |
| cure u                                     | Coran                                                                                |                                                                         |                                                                                                    |                                                                                                    |        |                                                                                                    |                                                                                                    |                                                                                                    |
|                                            | 2-1                                                                                  |                                                                         |                                                                                                    |                                                                                                    |        |                                                                                                    |                                                                                                    |                                                                                                    |
| Mice                                       | rosoft                                                                               | t Teams (work or schoo                                                  | I) Modifier Affiche                                                                                                    | r Fenêtre Aide                                                                                                    | ercher | 2 2 2 2 2 2 A                                                                                                    | D 😳 :: 🕅 67 % 1                                                                                                    | 2 D 📽 📭 🖷 🚬 🖷 1<br>D 💷 🗢 🐠 Q yw                                                                                                    |
| Mice                                       | rosoft                                                                               | t Teams (work or schoo                                                  | I) Modifier Affiche                                                                                                    | r Fenêtre Aide                                                                                                    | ercher | 2 9 9 9 5 <b>8</b>                                                                                                    |                                                                                                    |                                                                                                    |
| Mice                                       | rosoft                                                                               | t Teams (work or schoo<br>Calendrier                                    | Modifier Affiche                                                                                                    | r Fenêtre Aide                                                                                                    | ercher |                                                                                                    | # Participer avec un ID                                                                                                    | <ul> <li>Réunion instantanée</li> </ul>                                                                                                    |
| <b>Micr</b><br>6                           | rosoft                                                                               | t Teams (work or schoo<br>Calendrier<br>Aujourd'hui < >                 | Modifier Affiche                                                                                                    | r Fenêtre Aide                                                                                                    | ercher |                                                                                                    | Participer avec un ID                                                                                                    | <ul> <li> </li> <li> </li> <li> </li> <li> </li> <li> </li> <li> </li> <li> </li> <li> </li> <li> </li> </ul> <li> </li> <li> </li> <li> </li> <li> </li> <li> </li> <li> </li> <li> </li> <li> </li> <li> </li> <li> </li> <li> </li> <li> </li> <li> </li> <li> </li> <li> </li> <li> </li> <li> </li> <li> </li> <li> </li> <li> </li>                                                                                                    |
| Mice<br>é<br>é                             | rosoft<br>ii<br>ii                                                                   | t Teams (work or school<br>Calendrier<br>Aujourd'hui < >                | <ul> <li>Modifier Afficher</li> <li>avril 2024 - mai 20</li> <li>30</li> <li>Mardi</li> </ul>                                                                                                    | ar Fenêtre Aide<br>< > Q. Rech<br>224 ~                                                                                                    | ercher |                                                                                                    | # Participer avec un ID                                                                                                    | C C C C C C C C C C C C C C C C C C C                                                                                                    |
| Mice<br>é<br>é<br>s                        | rosoft<br>iii                                                                        | t Teams (work or schoo<br>Calendrier<br>Aujourd'hui < ><br>29<br>Lundi  | Modifier Affiche<br>avril 2024 - mai 20<br>Mardi                                                                                                    | er Fenêtre Aide                                                                                                    | ercher | <ul> <li> <ul> <li> </li> <li></li></ul></li></ul>                                                                                                    | # Participer avec un ID                                                                                                    | <ul> <li>C and a second second s</li></ul> |
| Micro<br>6<br>5                            | rosoft<br>T                                                                          | t Teams (work or school<br>Calendrier<br>Aujourd'hui < ><br>29<br>Lundi | Modifier Affiche<br>avril 2024 - mai 20<br>30<br>Mardi                                                                                                    | r Fenêtre Aide                                                                                                    | ercher | <ul> <li> <ul> <li> </li> <li> </li> <li></li></ul></li></ul>                                                                                                    | Participer avec un ID       03       Vendredi                                                                                                    | C Réunion instantané                                                                                                    |
| Micr<br>6<br>s                             | rosoft<br>ii<br>ii<br>ii<br>ii<br>ii<br>ii<br>ii<br>ii<br>ii<br>ii<br>ii<br>ii<br>ii | t Teams (work or school<br>Calendrier<br>Aujourd'hui < ><br>29<br>Lundi | <ul> <li>Modifier Afficher</li> <li>avril 2024 - mai 20<br/>Mardi</li> </ul>                                                                                                    | ar Fenêtre Aide<br>< > Q Rech<br>224 ~<br>01<br>Mercredi                                                                                                    | ercher | <ul> <li> <ul> <li> </li> <li> </li> <li> </li> <li> </li> <li> </li> <li> </li> <li> </li> <li> </li> <li> </li> <li> </li> <li> </li> <li> </li> <li> </li> <li> </li> <li> </li> <li> </li> <li> </li> <li> </li> <li> </li> <li> </li> <li> </li> <li></li></ul></li></ul>                                                                                                    | # Participer avec un ID                                                                                                    | <ul> <li>C Réunion instantanée</li> <li>O4<br/>Samedi</li> </ul>                                                                                                    |
| Mice<br>s<br>s                             | rosoft<br>(1)<br>(1)<br>(1)<br>(1)<br>(1)<br>(1)<br>(1)<br>(1)<br>(1)<br>(1)         | Calendrier         Aujourd'hui          29         Lundi                | Modifier Affiche<br>avril 2024 - mai 20<br>30<br>Mardi                                                                                                    | r Fenêtre Aide                                                                                                    | ercher | <ul> <li> <ul> <li> </li> <li></li></ul></li></ul>                                                                                                    | # Participer avec un ID                                                                                                    |                                                                                                    |
| Mice<br>Mice<br>s<br>s                     | rosoft<br>                                                                           | t Teams (work or school<br>Calendrier<br>Aujourd'hui < ><br>29<br>Lundi | Modifier Affiche                                                                                                    | r Fenêtre Aide<br>C > Q Rech<br>D24 ~                                                                                                    | ercher | Image: Contract of the second second seco | # Participer avec un ID                                                                                                    | C Réunion instantanée                                                                                                    |
| Micr<br>6<br>s<br>ier<br>ier               | rosoft<br>T<br>T<br>T<br>T<br>T<br>T<br>T<br>T<br>T<br>T<br>T<br>T<br>T              | t Teams (work or school<br>Calendrier<br>Aujourd'hui < ><br>29<br>Lundi | <ul> <li>Modifier Affiche</li> <li>avril 2024 - mai 20<br/>30<br/>Mardi</li> </ul>                                                                                                    | ar Fenêtre Aide<br>C > Q Rech<br>224 ~                                                                                                    | ercher | <ul> <li> <ul> <li> </li> <li> </li> <li></li></ul></li></ul>                                                                                                    | # Participer avec un ID                                                                                                    | Carlorine and a second second       |
| Mice<br>é<br>f<br>s<br>ve                  | rosoft<br>(1)<br>(1)<br>(1)<br>(1)<br>(1)<br>(1)<br>(1)<br>(1)<br>(1)<br>(1)         | Calendrier         Aujourd'hui       <                                  | Modifier Afficher                                                                                                    | r Fenêtre Aide                                                                                                    | Ercher | Image: Image:               | # Participer avec un ID<br>03 Vendredi                                                                                                    |                                                                                                    |
| Micr<br>Micr<br>ś<br>s<br>s<br>we<br>ra    | rosoft<br>()<br>()<br>()<br>()<br>()<br>()<br>()<br>()<br>()<br>()                   | t Teams (work or school<br>Calendrier<br>Aujourd'hui < ><br>29<br>Lundi | A) Modifier Afficher                                                                                                    | r Fenêtre Aide<br>C > Q Rech<br>224 ~<br>01<br>Mercredi<br>1605<br>Microsoft<br>Teams Meet                                                                                                    | ercher | Image: Contract of the second second seco               | # Participer avec un ID                                                                                                    | Ca Réunion instantanée<br>O4<br>Samedi                                                                                                    |
| Micr<br>6<br>5<br>s<br>ier<br>:            | 15 h<br>17 h<br>18 h                                                                 | t Teams (work or school<br>Calendrier<br>Aujourd'hui < ><br>29<br>Lundi | A Modifier Afficher      avril 2024 - mai 20     A Mardi                                                                                                    | ar Fenêtre Aide<br>C > Q Rech<br>224 ~                                                                                                    | ercher | Image: Image:               | # Participer avec un ID<br>O3 Vendredi                                                                                                    | Carlor instantanée<br>O4<br>Samedi                                                                                                    |
| Mice<br>6<br>s<br>ier<br>a                 | rosoft<br>4<br>(1)<br>(1)<br>(1)<br>(1)<br>(1)<br>(1)<br>(1)<br>(1)<br>(1)<br>(1)    | t Teams (work or school<br>Calendrier<br>Aujourd'hui < ><br>29<br>Lundi | Modifier Affiche Modifier Affiche Affiche Aff | avec les participants                                                                                                    | Ercher | Image: Image:               | # Participer avec un ID<br>03 Vendredi                                                                                                    |                                                                                                    |
| Micr<br>Micr<br>ś<br>kiti<br>s<br>we<br>ra | 115 h<br>117 h<br>118 h                                                              | t Teams (work or school<br>Calendrier<br>Aujourd'hui < ><br>29<br>Lundi | Affiche     Affiche     Affiche     avril 2024 - mai 20     30     Mardi      D     Ardi                                                                                                    | Image: Teams of the second second | Ercher | Image: Image:               | # Participer avec un ID<br>03 Vendredi                                                                                                    | C Réunion instantanée<br>O4<br>Samedi                                                                                                    |
| Micr<br>Micr<br>ś<br>s<br>we<br>we<br>ve   | rosoft<br>()<br>()<br>()<br>()<br>()<br>()<br>()<br>()<br>()<br>()                   | t Teams (work or school<br>Calendrier<br>Aujourd'hui < ><br>29<br>Lundi | Affiche      Affiche      avril 2024 - mai 20      30     Mardi        Discuter      Discuter      Discuter      Copier le                                                                                                    | avec les participants<br>en ligne                                                                                                    | ercher | Image: Image:               | # Participer avec un ID<br>O3 Vendredi                                                                                                    | C Réunion instantanée<br>O4<br>Samedi                                                                                                    |
| Micro<br>é<br>s<br>s<br>re<br>ra           | rosoft<br>()<br>()<br>()<br>()<br>()<br>()<br>()<br>()<br>()<br>()                   | t Teams (work or school<br>Calendrier<br>Aujourd'hui < ><br>29<br>Lundi | A) Modifier Afficher<br>avril 2024 - mai 20<br>30<br>Mardi                                                                                                    | avec les participants<br>en ligne                                                                                                    | ercher | Image: Image:               | Image: Contract of the second second seco |                                                                                                    |
| Micro<br>é<br>s<br>ier<br>ra               | rosoft<br>()<br>()<br>()<br>()<br>()<br>()<br>()<br>()<br>()<br>()                   | t Teams (work or school<br>Calendrier<br>Aujourd'hui < ><br>29<br>Lundi | A) Modifier Afficher<br>avril 2024 - mai 20<br>30<br>Mardi                                                                                                    | r     Fenêtre     Aide       <                                                                                                    | Ercher | Image: Image:               | # Participer avec un ID<br>03 Vendredi                                                                                                    |                                                                                                    |

L'organisateur a créé une réunion.

Un clic droit sur la réunion, puis **copier le lien** depuis le menu déroulant.

## **ENVOI D'UN COURRIEL AVEC LE LIEN VERS LA RÉUNION.**

| Yves Co   | rnil (admine            |                      |                        |
|-----------|-------------------------|----------------------|------------------------|
| 🔘 joseph  | .ducilac@               |                      | <br>(                  |
| Réunion   | teams                   |                      |                        |
| rps) 🗘 12 | ≎ <b>≙</b> ~ G <i>I</i> | <u>§</u> ⊖ ⊖ × x, X' | Q · ⇔ ∰ · 서성 및 B · ୨ ୧ |

L'organisateur (Yves Cornil) envoie un message à Joseph Ducilac en collant le lien dans le corps du message.

## L'INVITÉ CLIQUE SUR LE LIEN.

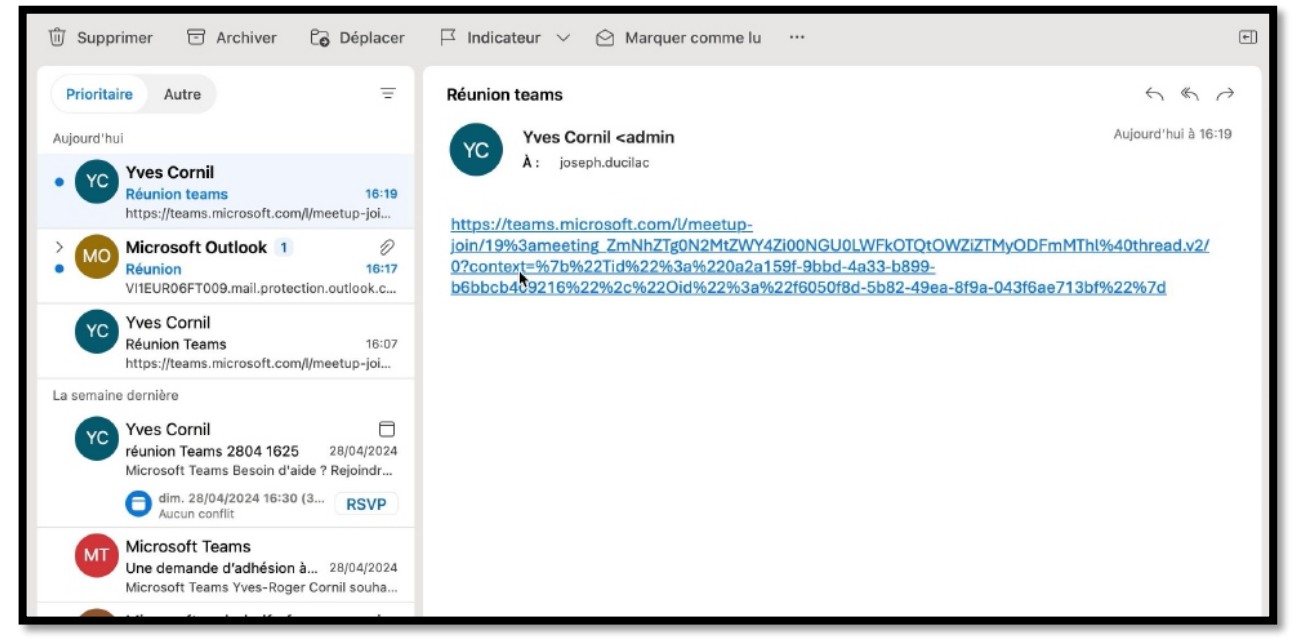

L'invité (joseph.ducilac) a reçu le lien; il clique sur le lien.

## **TEAMS EST LANCÉ CHEZ L'INVITÉ.**

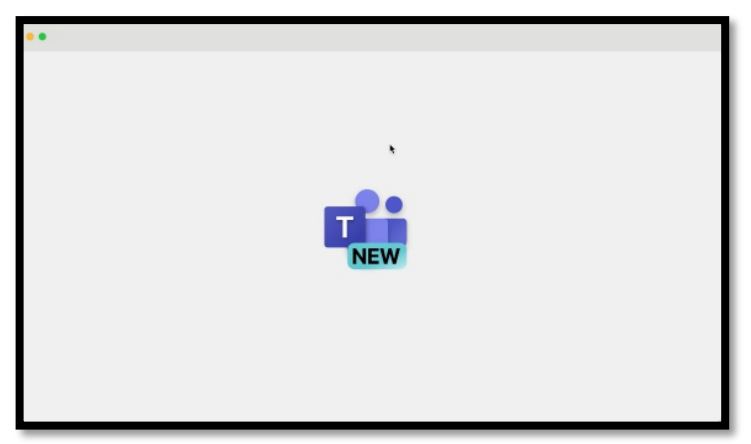

Teams New est lancé sur l'appareil de l'invité.

Il n'est pas obligatoire que l'invité soit au préalable connecté à Teams New quand il reçoit un lien pour une réunion.

### L'INVITÉ PAR LIEN ATTEND.

| 🗢 🌢 🖷 Ré                                            | union                                                               |
|-----------------------------------------------------|---------------------------------------------------------------------|
| Tapez votre nom et rejoignez-la en tant qu<br>Joser | invité, ou se connecter si vous avez un compte.<br>h <u>Ducilac</u> |
|                                                     | Son de l'ordinateur                                                 |
| I I I I I I I I I I I I I I I I I I I               | Installation personnalisée →                                        |
|                                                     | Son par téléphone                                                   |
| 🕒 🥂 Filtres d'arrière-plan                          | रिंग्रे Ne pas utiliser le son                                      |
|                                                     | Annuler Rejoundre maintenant                                        |

### Au début de la réunion, nous faisons savoir à vos contacts que vous patientez.

L'invité saisit son nom (il ne se connecte pas) ; le nom ne sera pas vérifié par Teams. L'invité attend d'être accepté dans la réunion.

## L'ORGANISATEUR EST PRÉVENU.

| 🗯 Mi            | crosoft      | Teams (work | or school) Modifie                           | r Afficher | Fenêtre | Aide |         | 0 ( | 5 🜰 | 6          | 0          | :0 🕅          | 66 % 🔳  |      |            | Q yvescornil                                | 8. 0                                | Mer. 1 mai 16:20                                  |
|-----------------|--------------|-------------|----------------------------------------------|------------|---------|------|---------|-----|-----|------------|------------|---------------|---------|------|------------|---------------------------------------------|-------------------------------------|---------------------------------------------------|
| Activité        | •            | Calend      | ••                                           |            |         |      |         |     |     |            |            |               |         |      | C          | Tean<br>Quelqu'un atten<br>Rejoindre la réu | ns 0105 '<br>d dans la<br>nion pour | 1605<br>a salle d'attente.<br>r les faire entrer. |
| ©<br>Conversati | Ţ            | Aujourd'h   | Durd'h Choisissez vos options vidéo et audio |            |         |      |         |     |     |            |            |               |         |      | öii        |                                             |                                     |                                                   |
| 000<br>Équipes  |              | 29<br>Lundi |                                              |            |         |      |         |     |     |            |            |               |         |      |            | Rejoindre                                   |                                     | Message                                           |
| Calendrier      | 15 h         |             |                                              |            |         |      |         |     |     | <b>L</b> . | Son d      | e l'ordinat   | eur     |      |            | 0                                           |                                     |                                                   |
| Appels          | 16 h         |             |                                              |            | Đ,      | O    |         |     |     | Insta      | llation pe | rsonnalisé    | e       |      |            | -¢-                                         |                                     |                                                   |
| OneDrive        | 17 h         |             |                                              |            |         |      |         |     |     | \$<br>     | Son pa     | ↓ -           | ne      |      | •          |                                             |                                     |                                                   |
|                 | 18 h         |             |                                              |            |         | IK   |         |     |     |            | Son de     | e la salle    |         |      |            | 0                                           |                                     |                                                   |
| Applications    |              |             |                                              | Effets et  | avatars |      |         |     | ŝ   | 5          | Ne pa      | s utiliser le | e son   |      |            | 0                                           |                                     |                                                   |
|                 | 19 h<br>20 h |             | Avatars                                      | ets vidéo  | ,≪      | 0    | Avatars |     |     |            |            |               | Annuler | Rejo | indre mair | ntenant                                     |                                     |                                                   |
|                 | 20 h         |             | Aucun                                        |            |         | -    |         |     |     |            |            |               |         |      |            |                                             |                                     |                                                   |

L'organisateur (affiché ici sous la forme d'un avatar) est prévenu que quelqu'un attend.

## L'ORGANISATEUR AUTORISE L'ENTRÉE.

| Ś   | Microsof | t Teams (wor        | k or school)        | Modifier      | Afficher        | Fenêtre                                           | Aide                                   |                 | <u>.</u>    | 0             | Ō. | -       | 6     | Ð                    | 1     | :0   | P | 66 % 🔳  |        |
|-----|----------|---------------------|---------------------|---------------|-----------------|---------------------------------------------------|----------------------------------------|-----------------|-------------|---------------|----|---------|-------|----------------------|-------|------|---|---------|--------|
| • • | •        |                     |                     |               |                 |                                                   |                                        |                 |             |               |    |         |       |                      |       |      |   |         |        |
| 0   | 00:35    | (E)<br>Conversation | <b>Participants</b> | Lever la main | €<br>Réagir A   | H Affichage                                       | (F)<br>Notes                           | 5<br>Salles     | +<br>Applis | •••<br>Autres | с  | améra 🏹 | Micro | <b>↓</b> ,<br>ophone | Parti | ager | ^ | Quitter | $\sim$ |
|     |          |                     |                     |               | iii Jose<br>Plu | Dans la sal<br>eph Ducila<br>s d'inform<br>Refuse | le d'atter<br>ac (Non<br>nations<br>er | nte<br>vérifié) | Autorise    | £ĩ ×          |    |         |       |                      |       |      |   |         |        |
|     |          |                     |                     |               |                 | F                                                 |                                        |                 |             |               | 1  |         |       |                      |       |      |   |         |        |
|     |          |                     |                     |               |                 | H                                                 |                                        |                 |             |               |    |         |       |                      |       |      |   |         |        |

L'organisateur autorise Joseph à rentrer dans la salle de réunion.

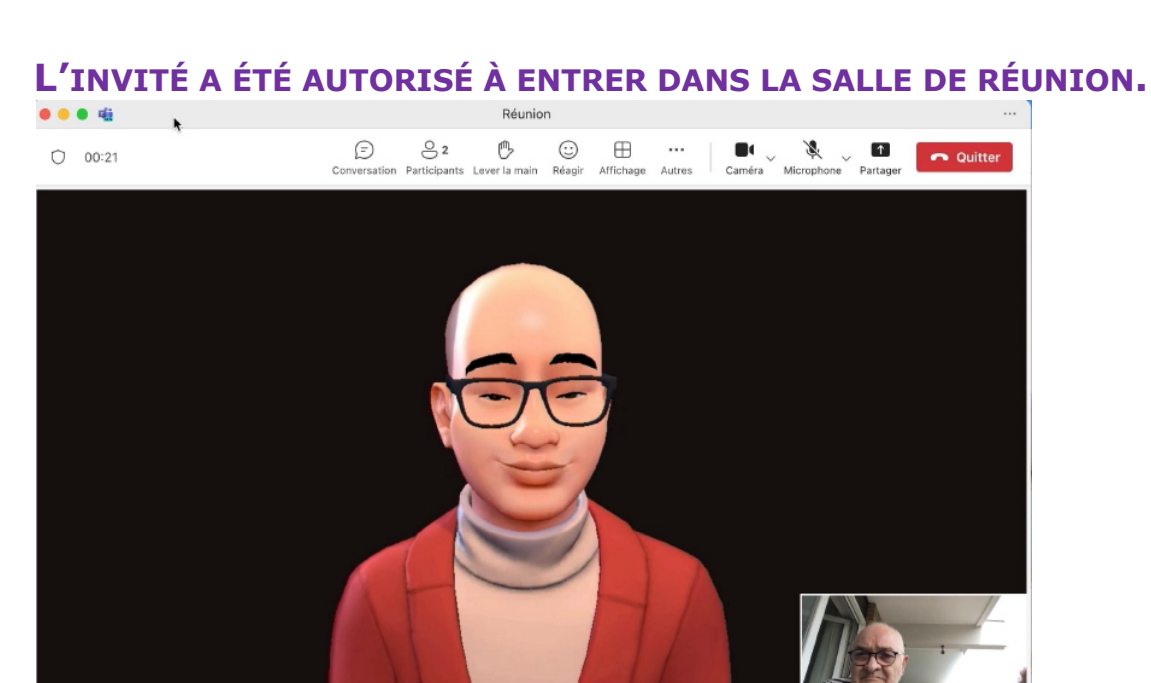

Joseph est maintenant dans la salle de réunion.

Yves Cornil 🔌

# **PARTAGE D'UNE PRÉSENTATION POWERPOINT PAR L'ORGANISATEUR.**

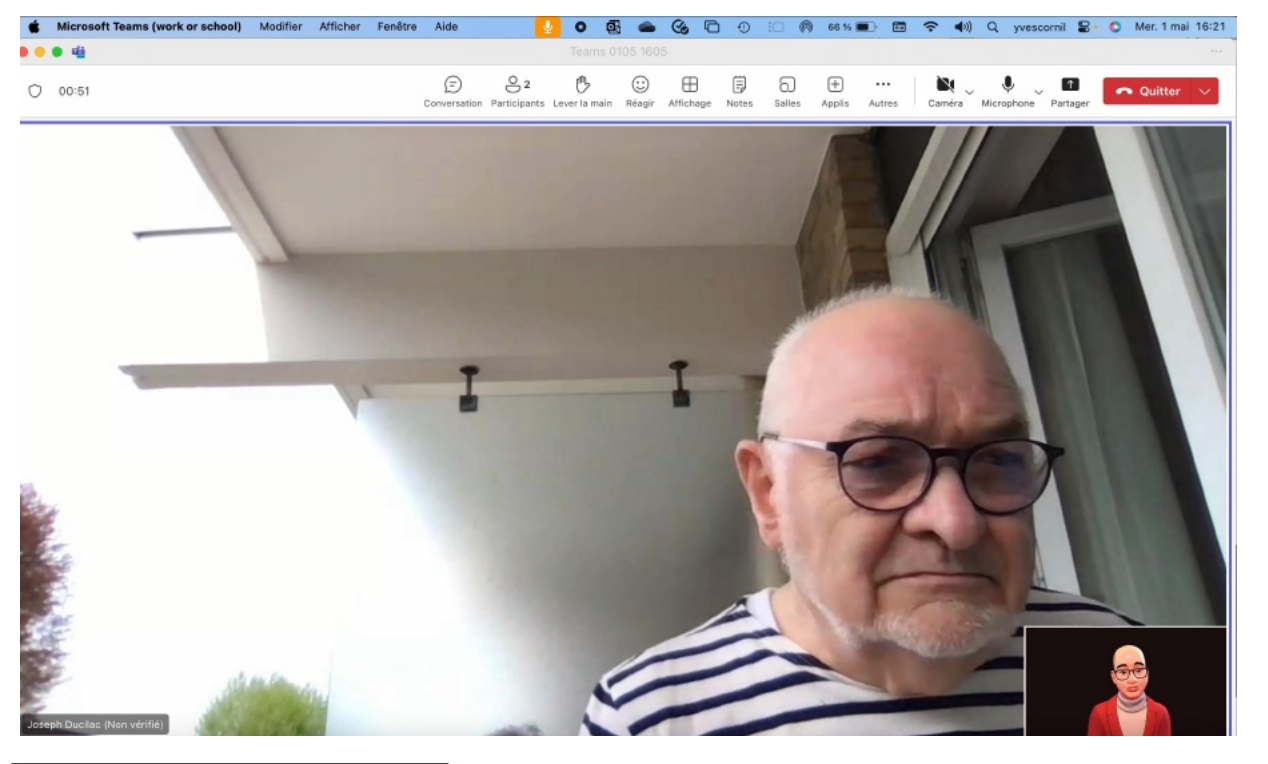

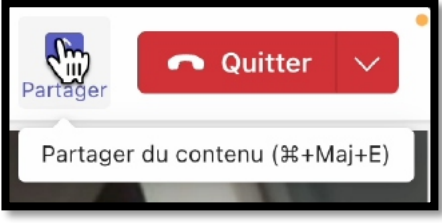

L'organisateur va lancer une présentation PowerPoint ; il clique sur **partager**.

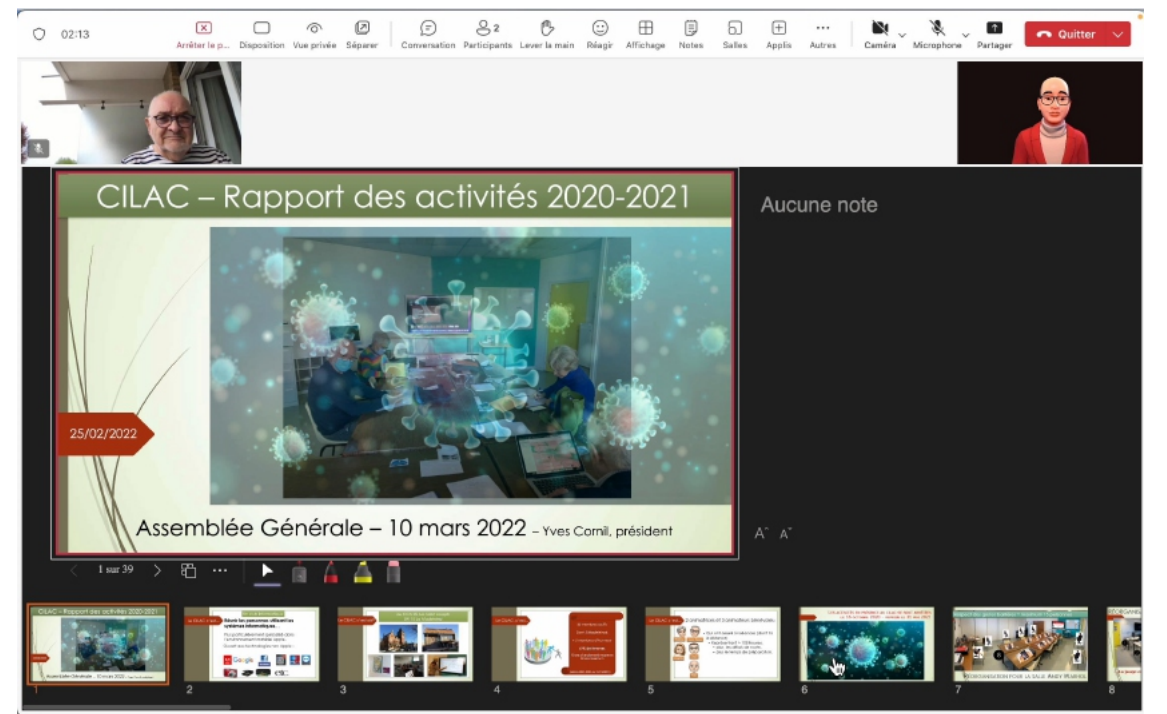

La présentation est maintenant affichée en mode présentateur sur l'ordinateur de l'organisateur.

## L'INVITÉ LÈVE LA MAIN

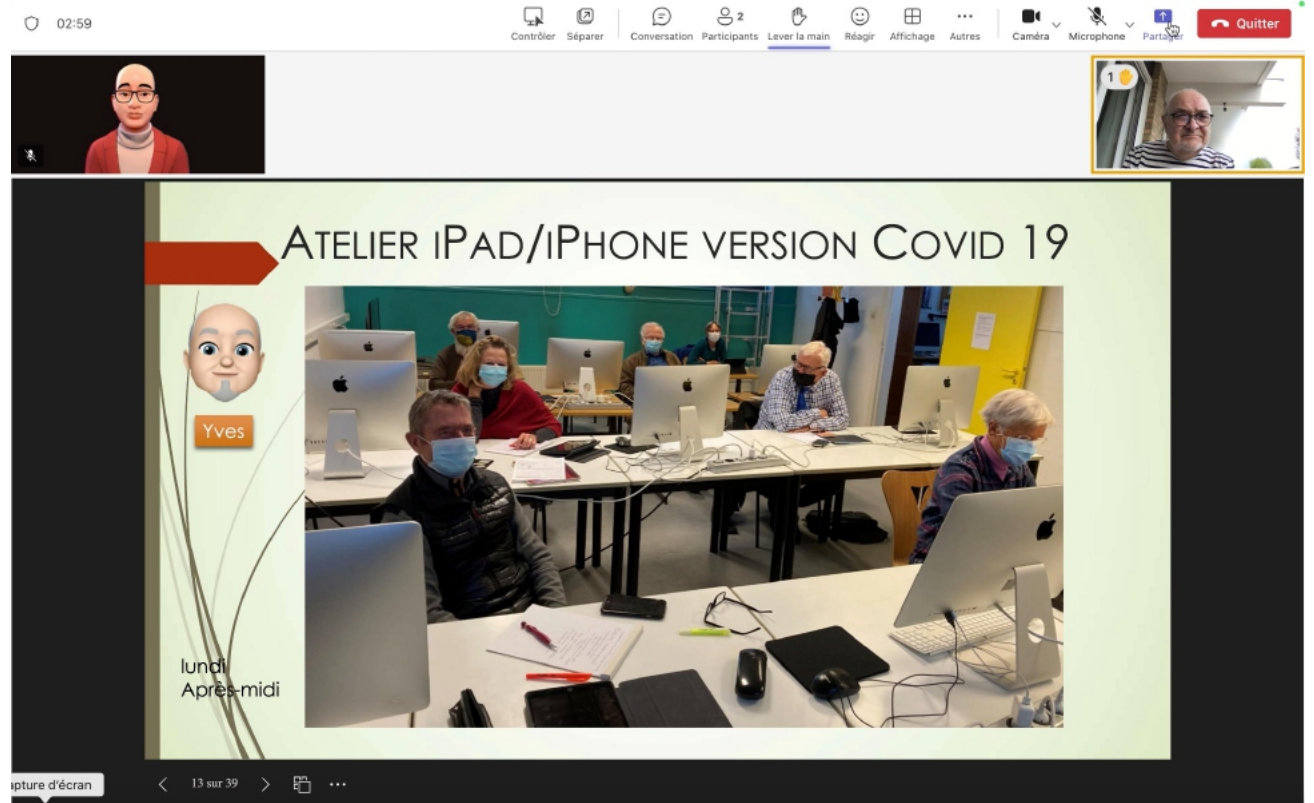

Joseph clique sur le bouton **lever la main**.

#### L'ORGANISATEUR VOIT QU'UN PARTICIPANT VOUDRAIT INTERVENIR.

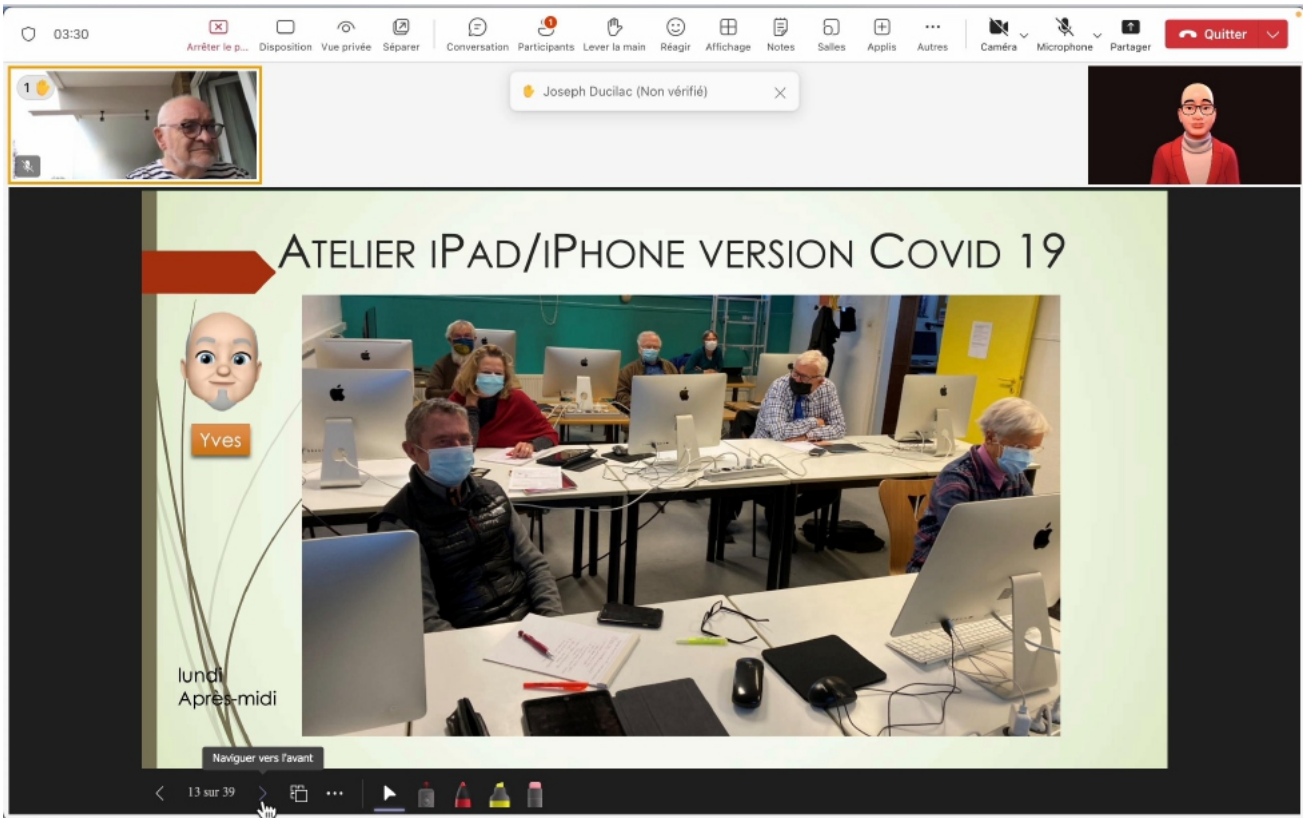

L'organisateur voit qu'un invité a levé la main ; il clique sur la vignette de l'invité pour lui donner la parole.

### L'ORGANISATEUR DONNE LA PAROLE À L'INVITÉ

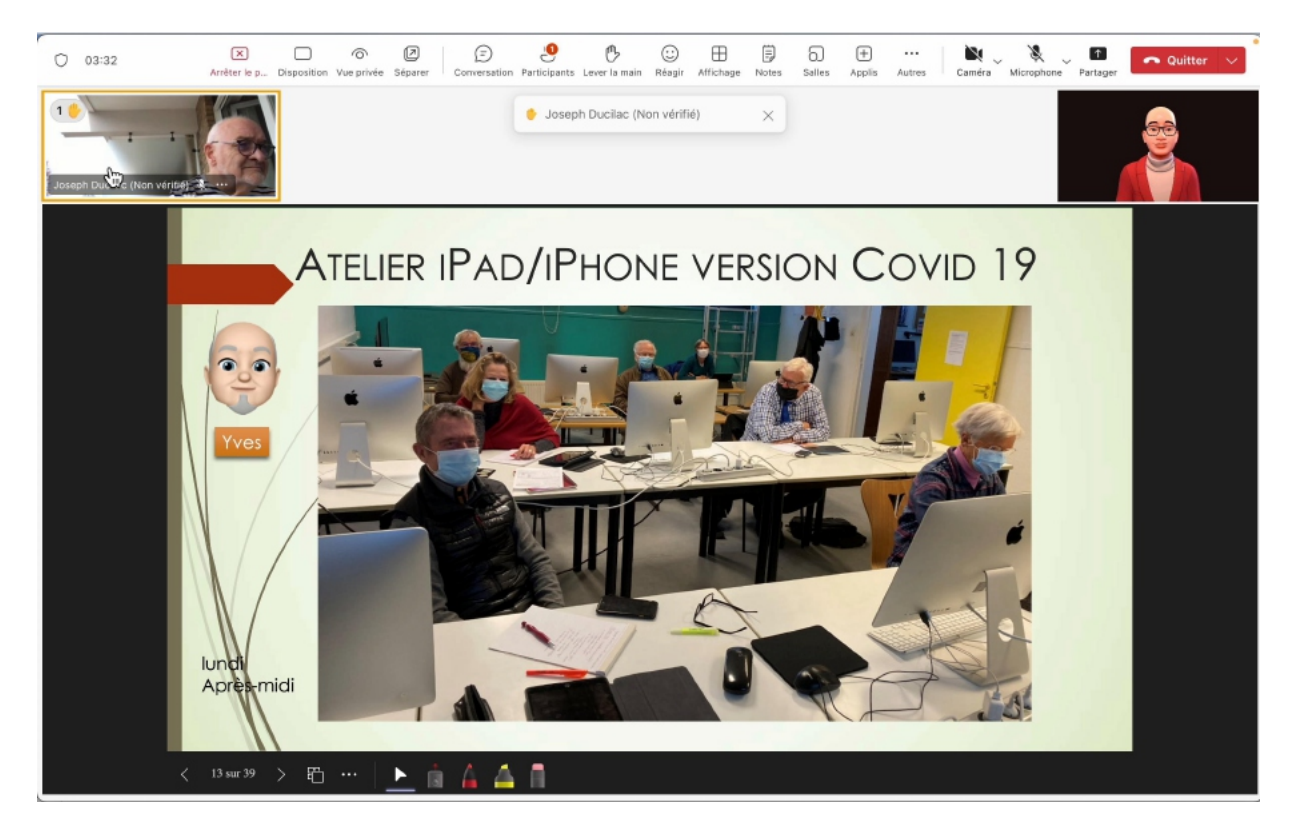

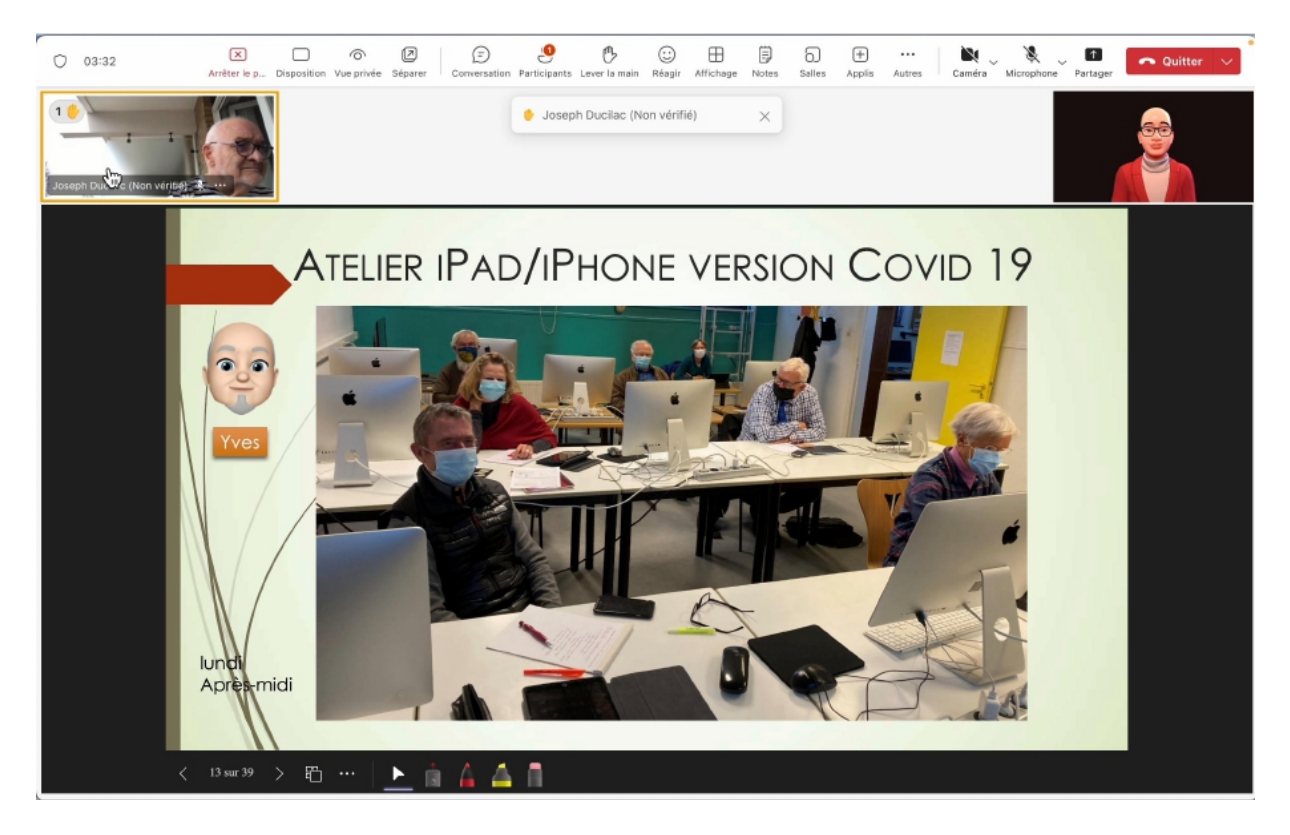

## L'INVITÉ A LA PAROLE

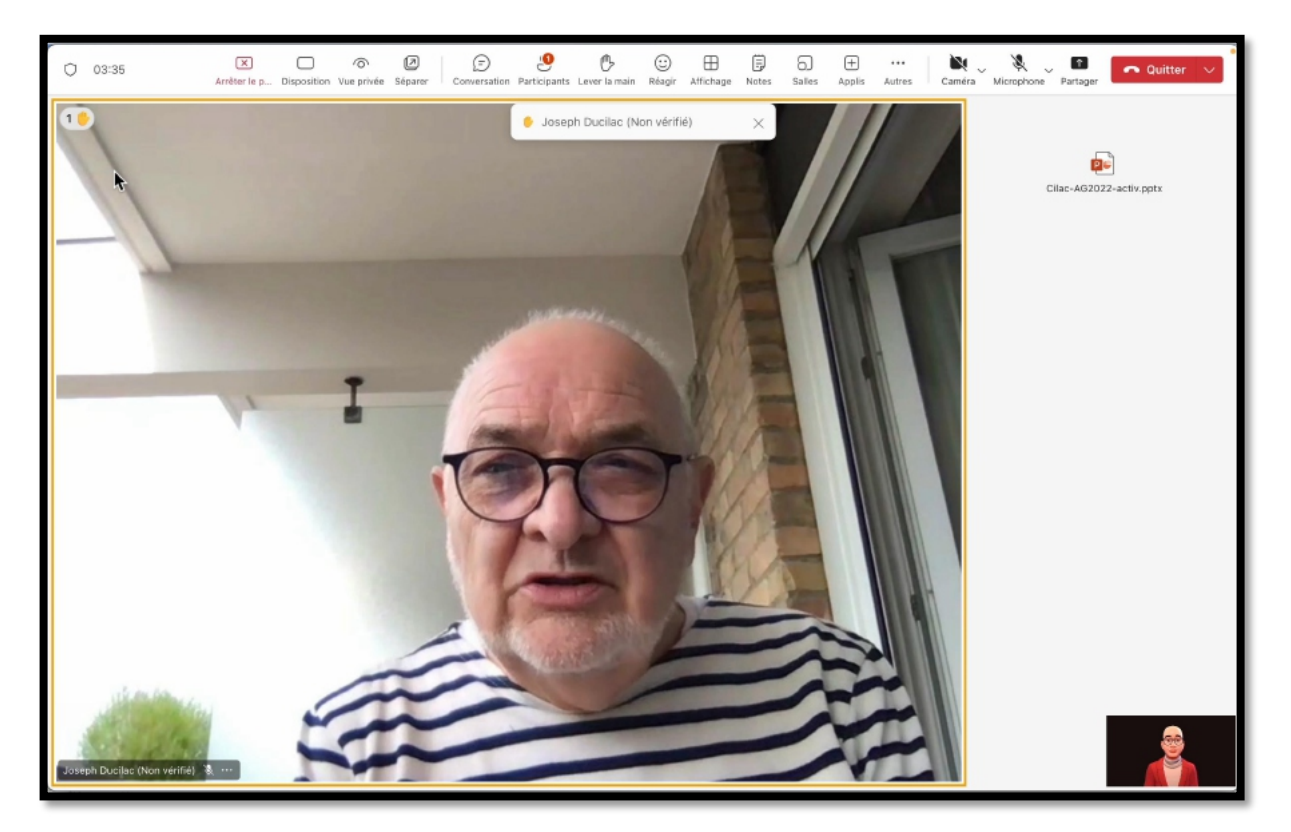

## L'ORGANISATEUR RELANCE LA PRÉSENTATION

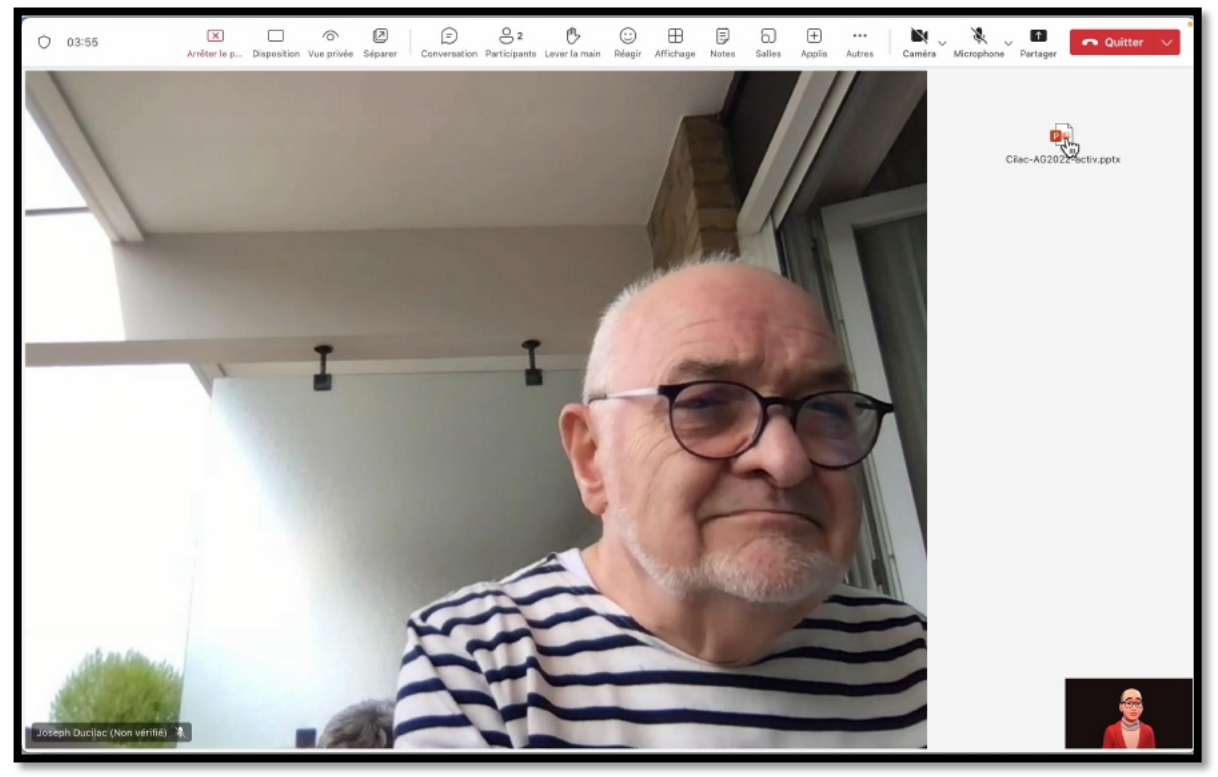

L'organisateur relance la présentation en cliquant sur la vignette de la présentation PowerPoint.

### L'INVITÉ BAISSE LA MAIN

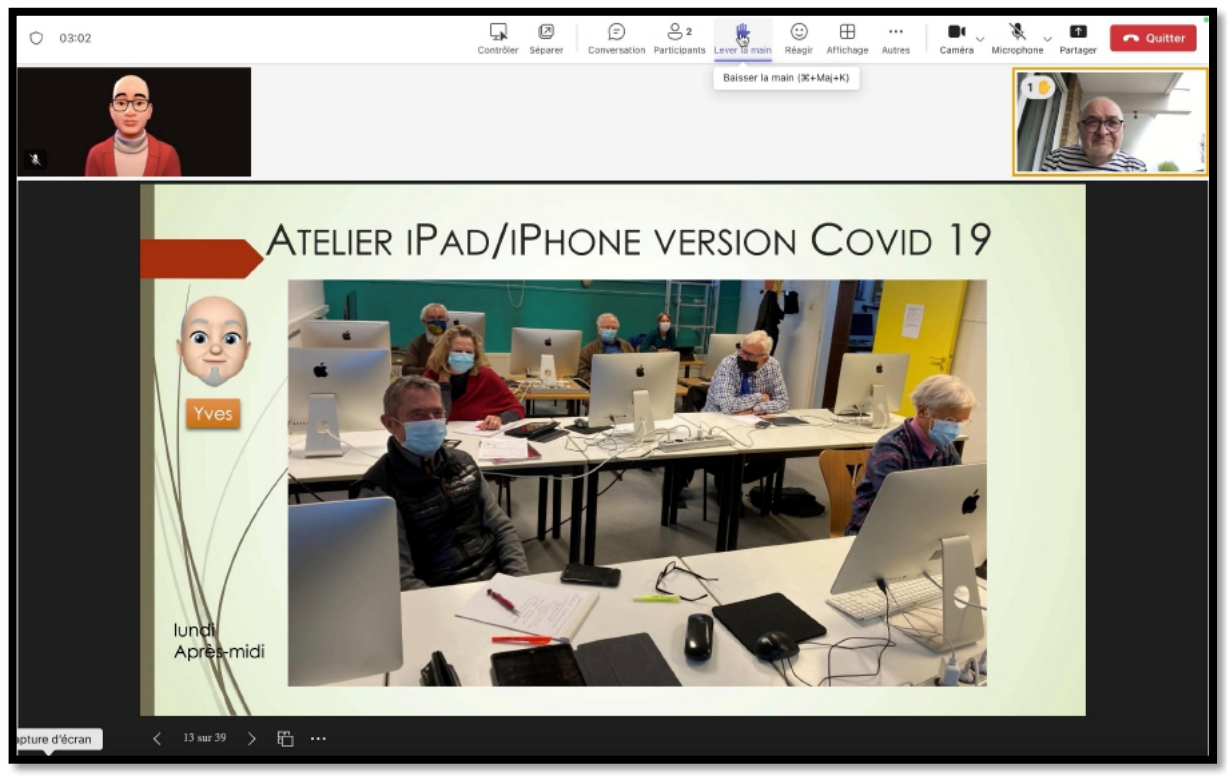

L'invité clique à nouveau sur **lever la main** pour baisser la main. NB : l'organisateur peut aussi baisser la main d'un participant.

## L'INVITÉ QUITTE LA RÉUNION.

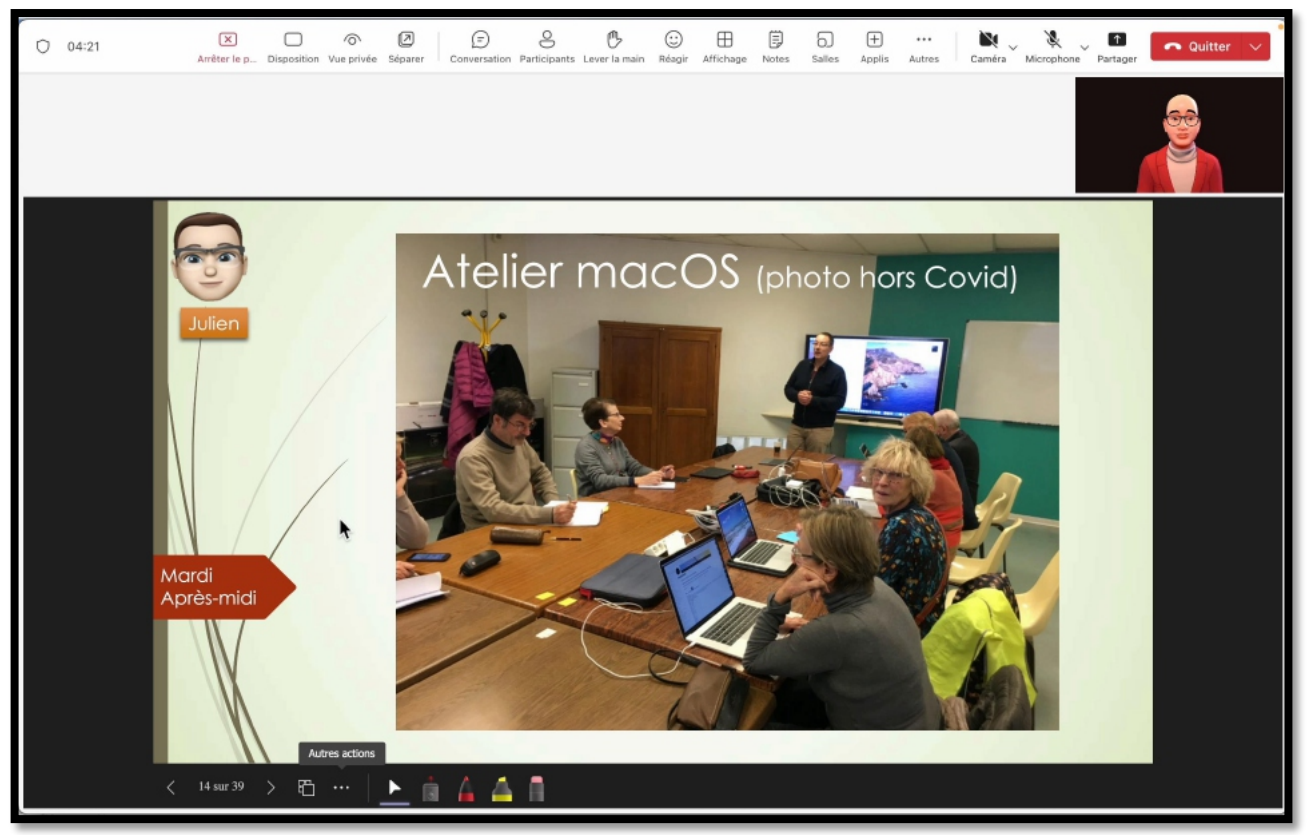

L'invité clique sur **quitter la réunion**.

L'organisateur quittera à son tour la réunion, puis il quittera Teams.

## **VUE CÔTÉ INVITÉ PAR LIEN.**

L'organisateur a créé une réunion.

L'organisateur (Yves Cornil) envoie un message à Joseph Ducilac en collant le lien dans le corps du message.

## L'INVITÉ CLIQUE SUR LE LIEN.

| 觉 Supprimer 🔁 Archiver 🔓 Déplacer                                                                               | 🏳 Indicateur 🗸 🖄 Marquer comme lu \cdots                                                                                                    | E                                     |
|----------------------------------------------------------------------------------------------------|----------------------------------------------------------------------------------------------------|---------------------------------------|
| Prioritaire Autre =                                                                                             | Réunion teams                                                                                                    | $( \langle \langle \rangle \rangle )$ |
| Aujourd'hui                                                                                                    | Yves Cornil <admin< td=""><td>Aujourd'hui à 16:19</td></admin<>                                                                                                    | Aujourd'hui à 16:19                   |
| • Yves Cornil<br>Réunion teams 16:19<br>https://teams.microsoft.com/l/meetup-joi                                | A: joseph.ducilac                                                                                                    |                                       |
| <ul> <li>Microsoft Outlook 1</li> <li>Réunion 16:17</li> <li>VI1EUR06FT009.mail.protection.outlook.c</li> </ul> | join/19%3ameeting_ZmNhZTg0N2MtZWY4Zi00NGU0LWFkOTQtOWZiZTMyODI<br>0?context=%7b%22Tid%22%3a%220a2a159f-9bbd-4a33-b899-<br>b6bbcb489216%22%2c%22Qid%22%3a%22f6050f8d-5b82-49ea-8f9a-043f6a | -mMThl%40thread.v2/<br>ae713bf%22%7d  |
| Yves Cornil<br>Réunion Teams 16:07<br>https://teams.microsoft.com/l/meetup-joi                                  |                                                                                                    |                                       |
| La semaine dernière                                                                                             |                                                                                                    |                                       |
| Yves Cornil<br>réunion Teams 2804 1625 28/04/2024<br>Microsoft Teams Besoin d'aide ? Rejoindr                   |                                                                                                    |                                       |
| odim. 28/04/2024 16:30 (3 RSVP                                                                                  |                                                                                                    |                                       |
| Microsoft Teams<br>Une demande d'adhésion à 28/04/2024<br>Microsoft Teams Yves-Roger Cornil souha               |                                                                                                    |                                       |
| <u> </u>                                                                                                    |                                                                                                    |                                       |

L'invité (joseph.ducilac) a reçu le lien; il clique sur le lien.

## **TEAMS EST LANCÉ CHEZ L'INVITÉ.**

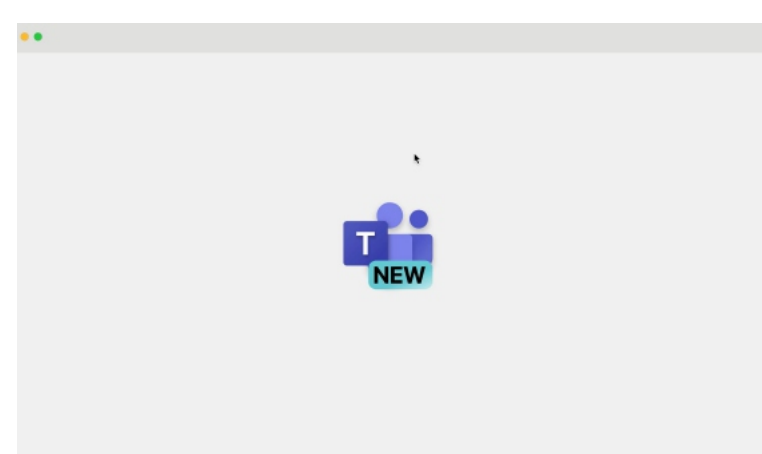

Teams New est lancé sur l'appareil de l'invité.

Il n'est pas obligatoire que l'invité soit au préalable connecté à Teams New quand il reçoit un lien pour une réunion.

### L'INVITÉ PAR LIEN ATTEND.

| ● ● ● · · · · · · · · · · · · · · · · · | Réunion                                                                                   |                      |
|-----------------------------------------|-------------------------------------------------------------------------------------------|----------------------|
| Tapez votre nom et rejoignez-la         | n tant qu'invité, ou se connecter si vous avez un compte.<br><b>Joseph <u>Ducilac</u></b> |                      |
|                                         | Son de l'ordinateur                                                                       | ٢                    |
|                                         | Installation personnalisée                                                                | -0-                  |
|                                         | Son par téléphone                                                                         | 0                    |
| 📭 💽 🎇 Filtres d'arrière-plan            | Ne pas utiliser le son                                                                    | 0                    |
|                                         | Annuler                                                                                   | Rejoindre maintenant |

## Au début de la réunion, nous faisons savoir à vos contacts que vous patientez.

- L'invité par lien saisit son nom (il ne se connecte pas) ; le nom ne sera pas vérifié par Teams.
- L'invité attend d'être accepté dans la réunion.
- L'organisateur est prévenu que quelqu'un attend.
- L'organisateur autorise l'entrée de Joseph..

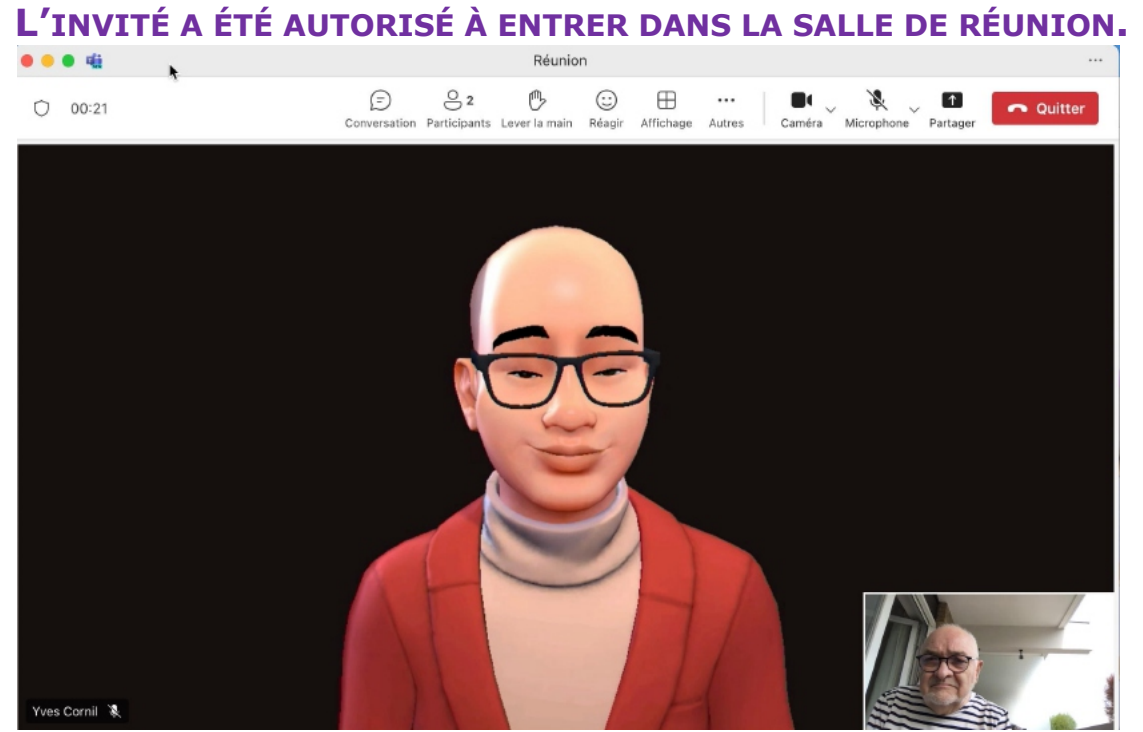

Joseph est maintenant dans la salle de réunion. PARTAGE D'UNE PRÉSENTATION POWERPOINT PAR L'ORGANISATEUR.

L'organisateur va lancer une présentation PowerPoint. La présentation est affichée en mode présentateur sur l'ordinateur de l'organisateur.

## L'INVITÉ LÈVE LA MAIN

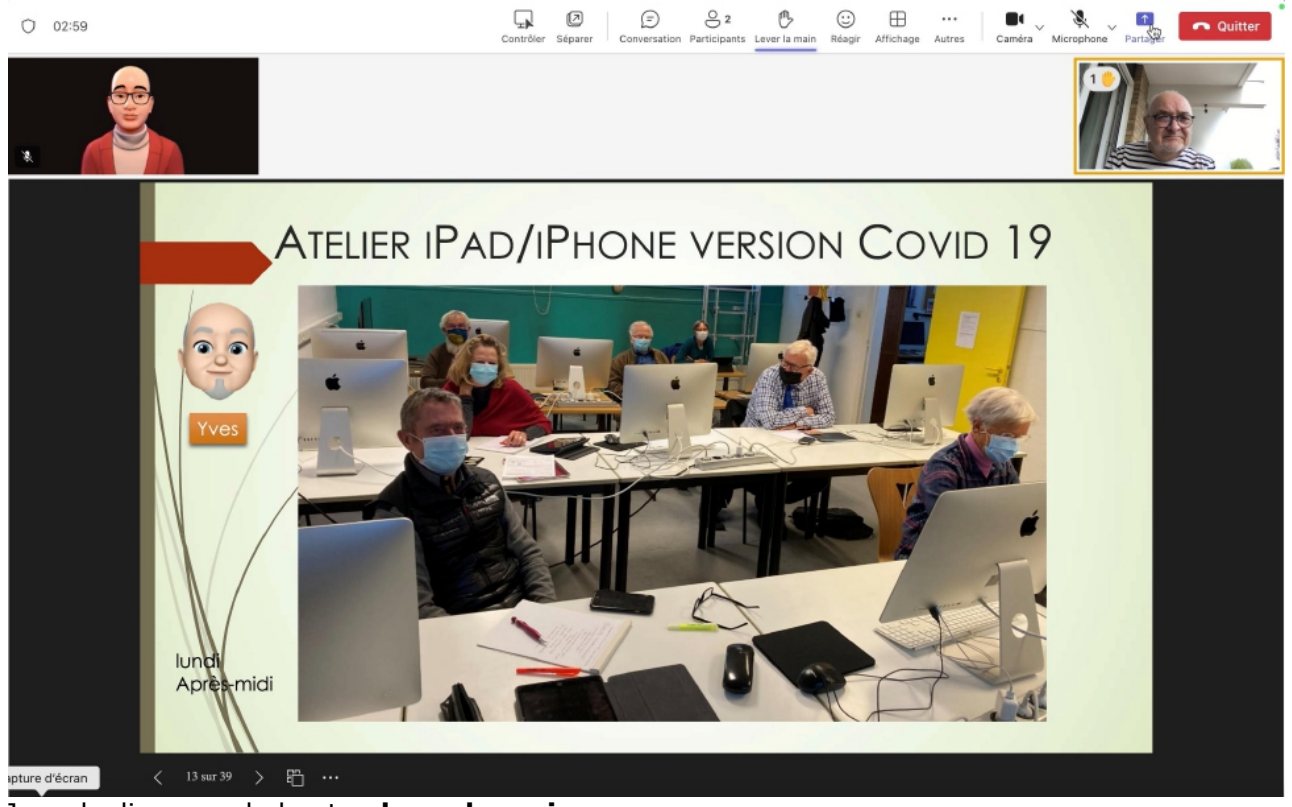

Joseph clique sur le bouton **lever la main**.

- L'organisateur voit qu'un invité a levé la main ; il clique sur la vignette de l'invité pour lui donner la parole.
- L'organisateur donne la parole à l'invité

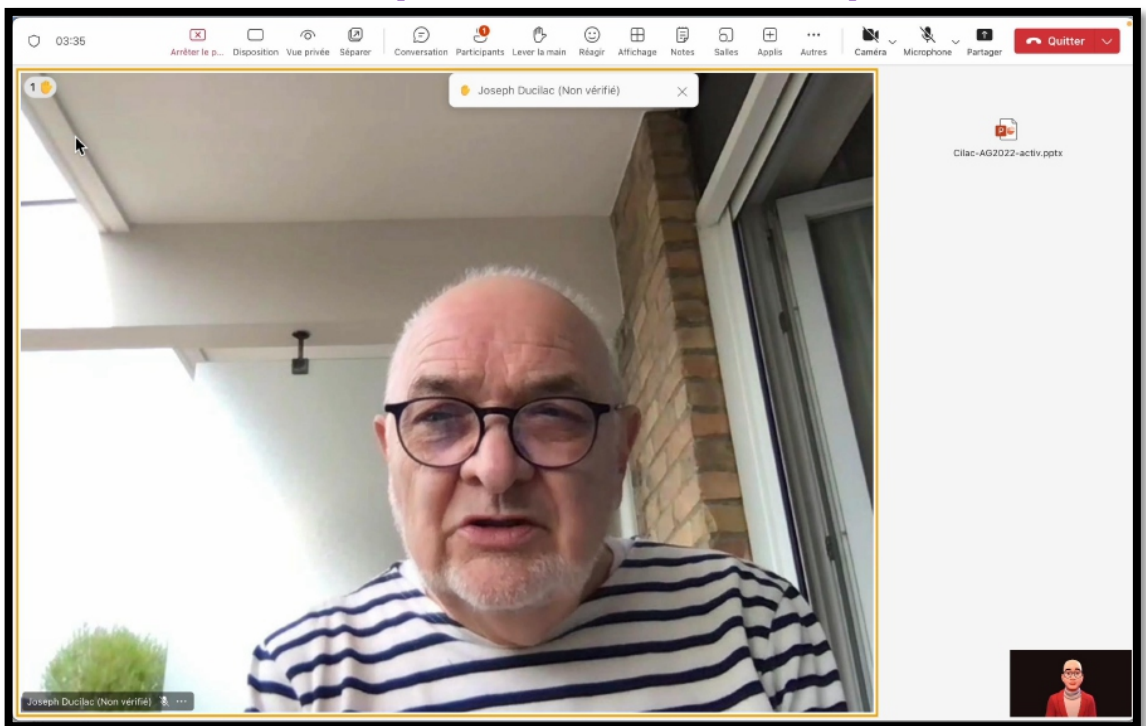

## L'INVITÉ A LA PAROLE (VUE CÔTÉ ORGANISATEUR).

• L'organisateur relance ensuite la présentation PowerPoint.

#### L'INVITÉ BAISSE LA MAIN

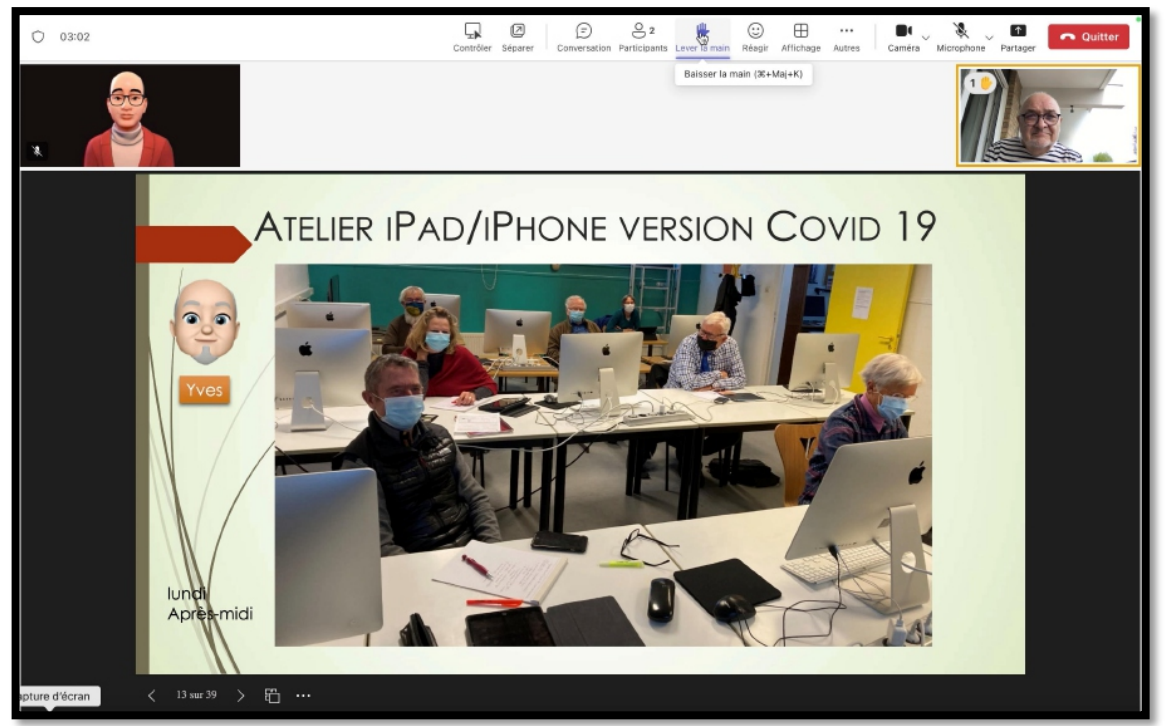

L'invité clique à nouveau sur **lever la main** pour baisser la main. NB : l'organisateur peut aussi baisser la main d'un participant.

# L'INVITÉ QUITTE LA RÉUNION.

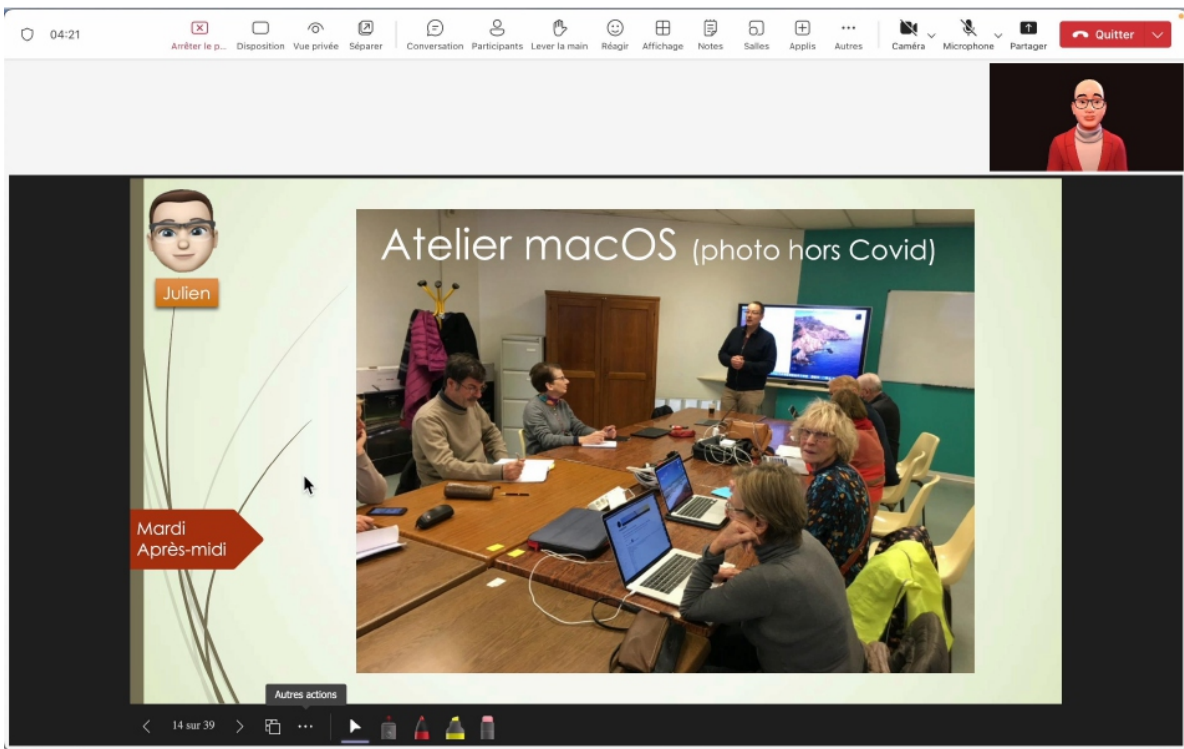

L'invité clique sur **quitter la réunion**.

L'organisateur quittera à son tour la réunion, puis il quittera Teams.

# RÉUNION À 2 PARTICIPANTS. ORGANISATEUR SUR MAC ET INVITÉ SUR IPAD.

## LE CONTEXTE.

- Un organisateur génère une réunion et il lance des invitations par courriels en joignant le lien vers la réunion Teams.
  - Pour créer une réunion l'organisateur doit se connecter avec son identifiant Teams. La connexion n'est pas détaillée dans cette présentation.
- L'invité doit au préalable installer Teams New, version Work and School (travail et école) sur son iPad.

Dans le cadre d'une invitation par lien, l'invité (ou les invités) n'est pas obligé de se connecter à Teams, mais il devra donner son nom (non vérifié par Teams) et attendre dans la salle d'attente que l'organisateur de la réunion l'autorise à rentrer.

Cette présentation a été créé sur 1 Mac sous macOS 13 Ventura ou macOS 14 Sonoma et un iPad sous iOS 17.

# **DU CÔTÉ DE L'ORGANISATEUR SUR LE MAC.**

| • •                          | li.                               |                                                                                                    |                         | < >   | Q. Rechercher                |              |                                                          |                                                                                                |                                                                                                 |                                         |                                                              |                                                                                          | ··· (Y          |
|------------------------------|-----------------------------------|----------------------------------------------------------------------------------------------------|-------------------------|-------|------------------------------|--------------|----------------------------------------------------------|------------------------------------------------------------------------------------------------|-------------------------------------------------------------------------------------------------|-----------------------------------------|--------------------------------------------------------------|------------------------------------------------------------------------------------------|-----------------|
| P<br>ité<br>sati<br>Š<br>oes | Conv<br>• Épingl<br>vc<br>• Récen | versation<br><sup>éées</sup><br>Yves Cornil (Vous)<br>tes<br>ioseph.ducilac (Invité)                                                                | <b>₩</b> 26/04          | YC YV | res Cornil (Vous)            | Conversation | Fichiers                                                 |                                                                                                |                                                                                                 | CILI<br>Y                               | AC<br>Yves C<br>admin<br>Afficher<br>O Dis<br>O Dis<br>O Dis | Se<br>Cornil<br>r le compte (3<br>sponible<br>finir un lieu de tra<br>finir le message d | déconne<br>wail |
| s<br>ve                      | J ⊗<br>MC⊗                        | Vous : rdunion<br>Madeleine Cilac<br>Vous : bonjour<br>Essais Teams 2503<br>Vous : bonjour<br>Meeting with Yves Cornil<br>L'enregistrement est prêt | 25/03<br>25/03<br>06/03 |       |                              | ۲            |                                                          |                                                                                                | XI<br>U                                                                                         | 4                                       | è Ajoute                                                     | r un autre compt                                                                         | e               |
| ons                          | • Suggé<br>D •<br>JB<br>ML        | iré<br>Discuter avec votre équipe<br>Rassemblez votre équipe<br>Jacqueline<br>Marie-Dominique                                                       |                         |       |                              |              | Cette convers<br>pour vous. Utili<br>des fichiers o<br>f | Ceci est vol<br>ation est réserve<br>sez-la pour crée<br>ou pour découvri<br>onctionnalités de | re espace<br>de pour vous et s<br>r des brouillons, vo<br>r et apprendre à u<br>e conversation. | seulement<br>ous envoyer<br>tiliser les |                                                              |                                                                                          |                 |
|                              | JD<br>JL<br>YC                    | Jean-Pierre<br>Jean Francois<br>Yves-Roger Cornil                                                                                                   |                         |       |                              |              |                                                          |                                                                                                |                                                                                                 |                                         |                                                              |                                                                                          |                 |
|                              | вм                                | Bernard                                                                                                    |                         |       | Taper un message<br>Aッ の ① 扇 |              |                                                          |                                                                                                |                                                                                                 |                                         |                                                              | <b>a</b> 5                                                                               | >               |
| crar                         | 1 15                              | Madeleine Cilac Sept                                                                                                    | -                       |       |                              |              |                                                          |                                                                                                |                                                                                                 |                                         |                                                              | <b>9</b> , 1                                                                             |                 |

Vue du compte Teams de l'organisateur.

### **P**RÉPARATION DE LA RÉUNION PAR L'ORGANISATEUR.

| 🔹 Mic             | crosoft Te | aams (work or school) Modifier Afficher Fenêtre Aide 🛛 🙆 🖾 🕐 😳 4                                                              | 2 % 💼 🛜 📢 Q yvescornil 🗟 🔘 Jeu. 2 mai 19:35 |
|-------------------|------------|----------------------------------------------------------------------------------------------------|---------------------------------------------|
| • • •             | ali .      | < > Q Rechercher                                                                                                    |                                             |
| Activité          |            | Teams 0205 1935 Conversation Fichiers Détails Assistant Planification Présence Tableau blanc de réu Q8                        | R 🕀 Enregistrer Fermer 🖉                    |
| ©<br>onversati    | <u></u>    | Supprimer 👄 Copier le lien Afficher comme : Occupé 🗸 Catégorie : aucune 🗸 …                                                   | Suivi                                       |
| දිරිරී<br>Équipes | 0          | Teams 0205 1935                                                                                                    | Yves Cornil<br>Organisateur                 |
| E Calendrier      | 8          | Ajoutez des participants dont la présence est obligatoire + Présence facultative                                              |                                             |
| &<br>Appels       | C          | 02/05/2024 19:30 ∨ → 02/05/2024 22:00 ∨ 2h 30m () Journée entiè                                                               | re                                          |
| OneDrive          | ¢          | Ne se répète pas 🛛 🗸                                                                                                    |                                             |
| dministra         | 0          | Microsoft Teams Meeting ×     Réunion en ligne                                                                                |                                             |
|                   |            | Cacher les informations sur la réunion $ \sim $                                                                               |                                             |
| +<br>pplications  | 1          | B $I \ \square \ \bigcirc \   \ \bigcirc \ \land A$ Paragraphe ~   ← ← $:= \ != \ != \ !9 \ ⇔ \ = \ \blacksquare \ ! \ ? \ ⊂$ |                                             |
|                   |            | Microsoft Teams Besoin d'aide ?                                                                                               |                                             |
|                   |            | Rejoindre la réunion maintenant                                                                                               |                                             |
|                   |            | ID de réunion : 359 843 445 59                                                                                                |                                             |
|                   |            | oone applet i rigitatio                                                                                                    |                                             |
|                   |            | Pour les organisateurs : Ontions de réunion I Béinitialiser le code confidentiel                                              |                                             |

L'organisateur clique sur calendrier de la barre latérale gauche.Il saisit ensuite les données de la réunion (objet de la réunion, date, heure début, heure fin et éventuellement d'autres informations), puis il clique sur **enregistrer**.

#### **COPIE DU LIEN DE LA RÉUNION.**

| C Mic                 | rosoft | Teams (work or schoo                                   | ol) Modifier Afficher  | Fenêtre Aide                                            | • • ④        |        | Q     Q     Q     | )• 📧 🗢 📢 Q yves       | cornil 📓 🖸 Jeu. 2 mai 19:3 |  |  |  |  |
|-----------------------|--------|--------------------------------------------------------|------------------------|---------------------------------------------------------|--------------|--------|-------------------|-----------------------|----------------------------|--|--|--|--|
|                       | 4      |                                                        |                        | Q Rechercher                                            |              |        |                   |                       | ···· YC                    |  |  |  |  |
| Activité              |        | Calendrier                                             |                        |                                                         |              | # Part | iciper avec un ID | 🕞 Réunion instantanée | + Nouvelle réunion         |  |  |  |  |
| (E)<br>nversati       | ÷      | I Aujourd'hui < > avril 2024 - mai 2024 ~ II Semaine ~ |                        |                                                         |              |        |                   |                       |                            |  |  |  |  |
| <b>čõs</b><br>Équipes |        | 29<br>Lundi                                            | 30<br><sub>Mardi</sub> | 01<br>Mercredi                                          | 02<br>Jeudi  |        | 03<br>Vendredi    | 04<br>Samedi          | 05<br>Dimanche             |  |  |  |  |
| (lendrier             | 17 h   |                                                        |                        | _                                                       |              |        |                   |                       |                            |  |  |  |  |
| Suppels               | 18 h   |                                                        |                        | 🖉 Modifier                                              |              |        |                   |                       |                            |  |  |  |  |
| neDrive               |        |                                                        |                        | Discuter avec les                                       | participants |        |                   |                       |                            |  |  |  |  |
| ninistra              | 19 h   |                                                        |                        | Copier le lien                                          |              |        |                   |                       |                            |  |  |  |  |
| +                     | 20 h   |                                                        |                        | D Supprimer                                             |              | Rej    |                   |                       |                            |  |  |  |  |
| alications            |        |                                                        |                        | <ul> <li>Afficher comme</li> <li>Catégoriser</li> </ul> | >            |        |                   |                       |                            |  |  |  |  |
|                       | 21 h   |                                                        |                        |                                                         |              |        |                   |                       |                            |  |  |  |  |
|                       | 22 h   |                                                        |                        |                                                         |              |        |                   |                       |                            |  |  |  |  |

L'organisateur fait un clic droit sur la réunion qui a été créée et, dans le menu déroulant il clique **Copier le lien**.

#### **ENVOI DU MESSAGE PAR L'ORGANISATEUR.**

| •••                                             | Réunion Teams ipad10 • cilac7@clubcilac.onmicrosoft.com                                 |                                                                            |
|-------------------------------------------------|-----------------------------------------------------------------------------------------|----------------------------------------------------------------------------|
| > Envo                                          | yer 🗸 🗓 Ignorer 🖉 Joindre un fichier 🖉 Signature …                                      |                                                                            |
| 1 Envo                                          | rez cet e-mail pendant vos heures de travail : ven., mai 03 à 8:00 AM Planifier l'envoi | Supprimer le message de notification                                       |
| De :                                            | Madeleine Cilac Sept                                                                    | *                                                                          |
| λ:                                              | ○ yves@fai.com                                                                          | Cc Cci 🛓                                                                   |
| Objet :                                         | Réunion Teams ipad10                                                                    | Priorité $\sim$                                                            |
| Aptos (Con<br>https://fi<br>contexts<br>043f6ae | $ \begin{array}{c c c c c c c c c c c c c c c c c c c $                                 | Ag 및 C v り マ ≕<br>DFhNDJjMWRk%40thread.v2/0?<br>22f6050f8d-5b82-49ea-8f9a- |

L'organisateur crée un message en collant le lien collé précédemment.

# L'ORGANISATEUR REJOINT LA RÉUNION.

| ● ● ● ¤ä                                                                                                    | Teams 0205 19    | 35                                                                                                    | ***                                                                                                    |
|----------------------------------------------------------------------------------------------------|------------------|----------------------------------------------------------------------------------------------------|----------------------------------------------------------------------------------------------------|
|                                                                                                    |                  | Installation personnalisée         Installation personnalisée         In | <ul> <li></li> <li></li> <li><!--</th--></li></ul> |
| 🕅 🔘 🗈 Effets et avatars                                                                                                    | <u>ن</u> ې       | Son de la salle                                                                                                    | 0                                                                                                    |
| Effets vidéo       Avatars         Avatars       Image: Comparison of the state of the state of the | amètres d'avatar | Annuler                                                                                                    | dre maintenant<br>政                                                                                                    |

L'organisateur va rejoindre la réunion sous la forme d'un avatar.

| • • | • •   | 6                   |                   |                    |              | Teams     | 0205 193   | 35          |            |        |                 |               |                  |        |
|-----|-------|---------------------|-------------------|--------------------|--------------|-----------|------------|-------------|------------|--------|-----------------|---------------|------------------|--------|
| 0   | 00:00 | (F)<br>Conversation | O<br>Participants | B<br>Lever la main | C:<br>Réagir | Affichage | E<br>Notes | +<br>Applis | <br>Autres | Caméra | U<br>Microphone | ↑<br>Partager | <b>へ</b> Quitter | $\sim$ |
|     |       |                     |                   | En att             | ente         | des a     | /C         | parti       | cipan      | ts     |                 | k             |                  |        |

L'organisateur se met en attente, en attendant les participants ; il peut aussi dès à présent lancer sa présentation et attendre.

# L'INVITÉ TOUCHE LE LIEN REÇU DANS LE MESSAGE.

| Modifi                                                                                                    |                                                                                                    |
|----------------------------------------------------------------------------------------------------|----------------------------------------------------------------------------------------------------|
| Réception                                                                                                    | Madeleine Cilac Sept 19:36<br>À : Yves Cornil >                                                                                                    |
| Madeleine Cilac Sept 19:3<br>Réunion Teams ipad10<br>https://teams.microsoft.com/l/meetup<br>join/19%3ameeting_ZjllMTgyYzEtYmU | Réunion Teams ipad10                                                                                                    |
| Yves Cornil hi<br>☐ réunion<br>https://teams.microsoft.com/l/meetup<br>join/19%3ameeting_ZmNhZTg0N2Mt.                         | https://teams.microsoft.com/l/meetup-join/           19%3ameeting_ZjiIMTgyYzEtYmU4Ny00OTcyLTg5ZGUtZTdhMDFhNDJjMWRk%40thread.v2/0?           context=%7b%22Tid%22%3a%220a2a159f-9bbd-4a33-b899-           b6bbcb409216%22%2c%22Oid%22%3a%22f6050f8d-5b82-49ea-8f9a-043f6a |
| Yves Cornil hi<br>A Réunion Teams avec iPad                                                                                    |                                                                                                    |

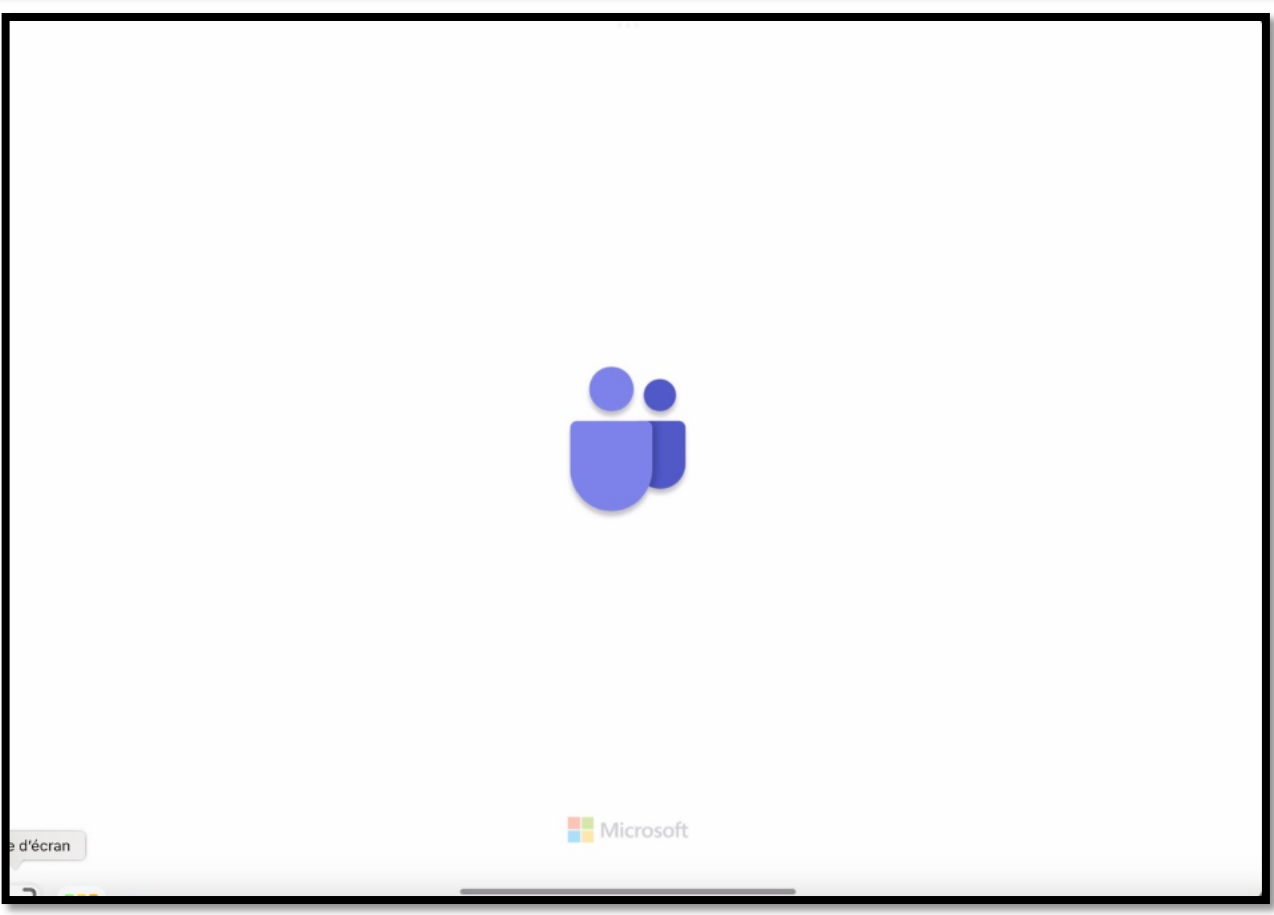

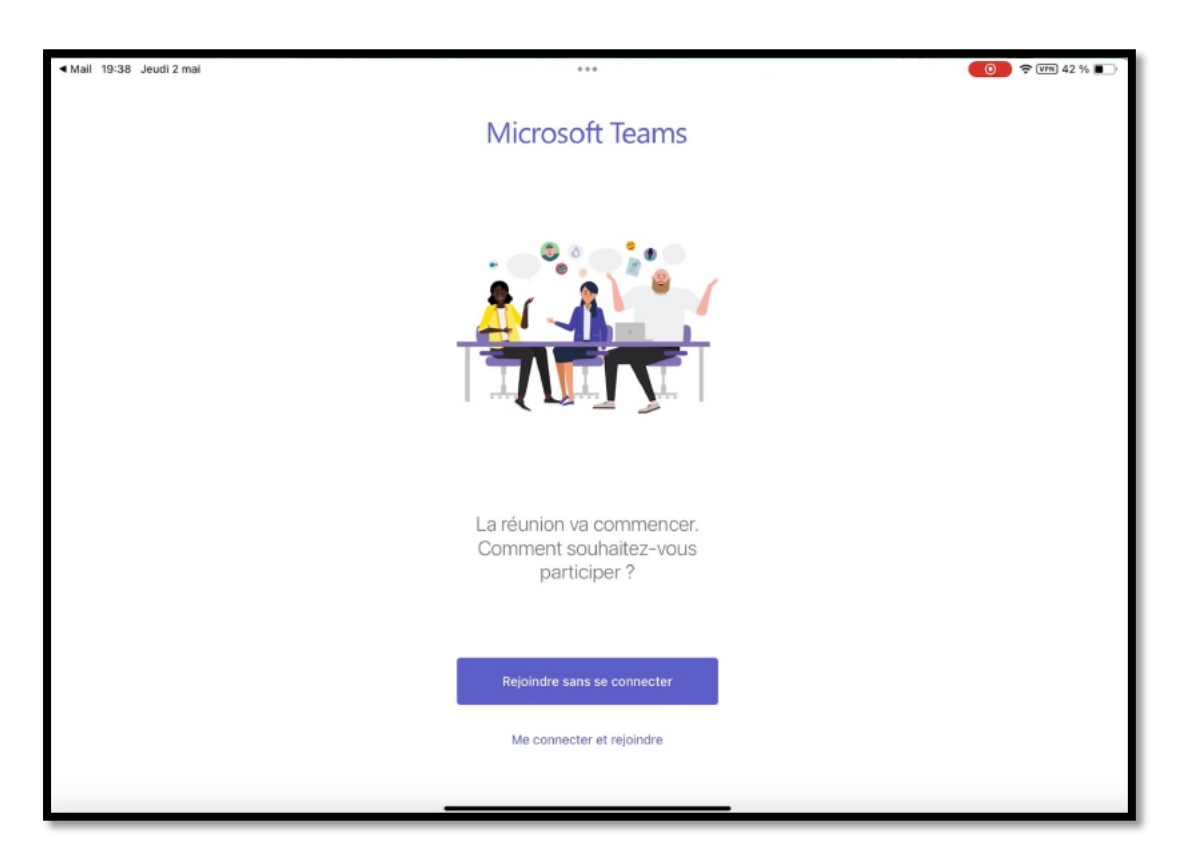

L'invité touche rejoindre la réunion sans se connecter.

Comme sur le Mac, dans le cadre d'une invitation par lien, l'utilisateur n'est pas obligé à ce connecter à son compte Teams.

### L'INVITÉ S'IDENTIFIE SUR SON IPAD.

| <                    | 0.0.0                                           |
|----------------------|-------------------------------------------------|
| •                    |                                                 |
|                      |                                                 |
|                      |                                                 |
|                      |                                                 |
| Tapez votre<br>Parti | e nom, puis sélectionnez<br>ciper à la réunion. |
| Nom                  |                                                 |
| Part                 | ticiper à la réunion                            |
|                      |                                                 |

L'invité tapera son nom puis il cliquera sur **participer à la réunion**.

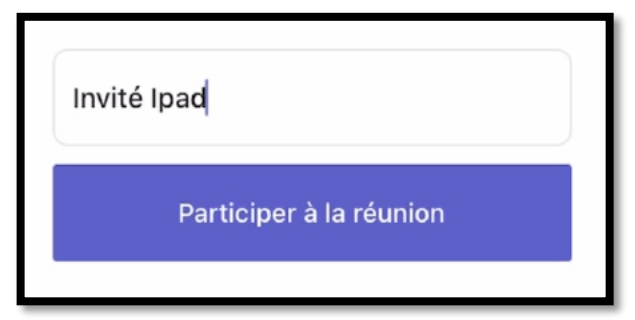

Il n'y aura pas de contrôle sur le nom ; ici le nom est « invité ipad ».

### L'INVITÉ ATTEND DEPUIS SON IPAD.

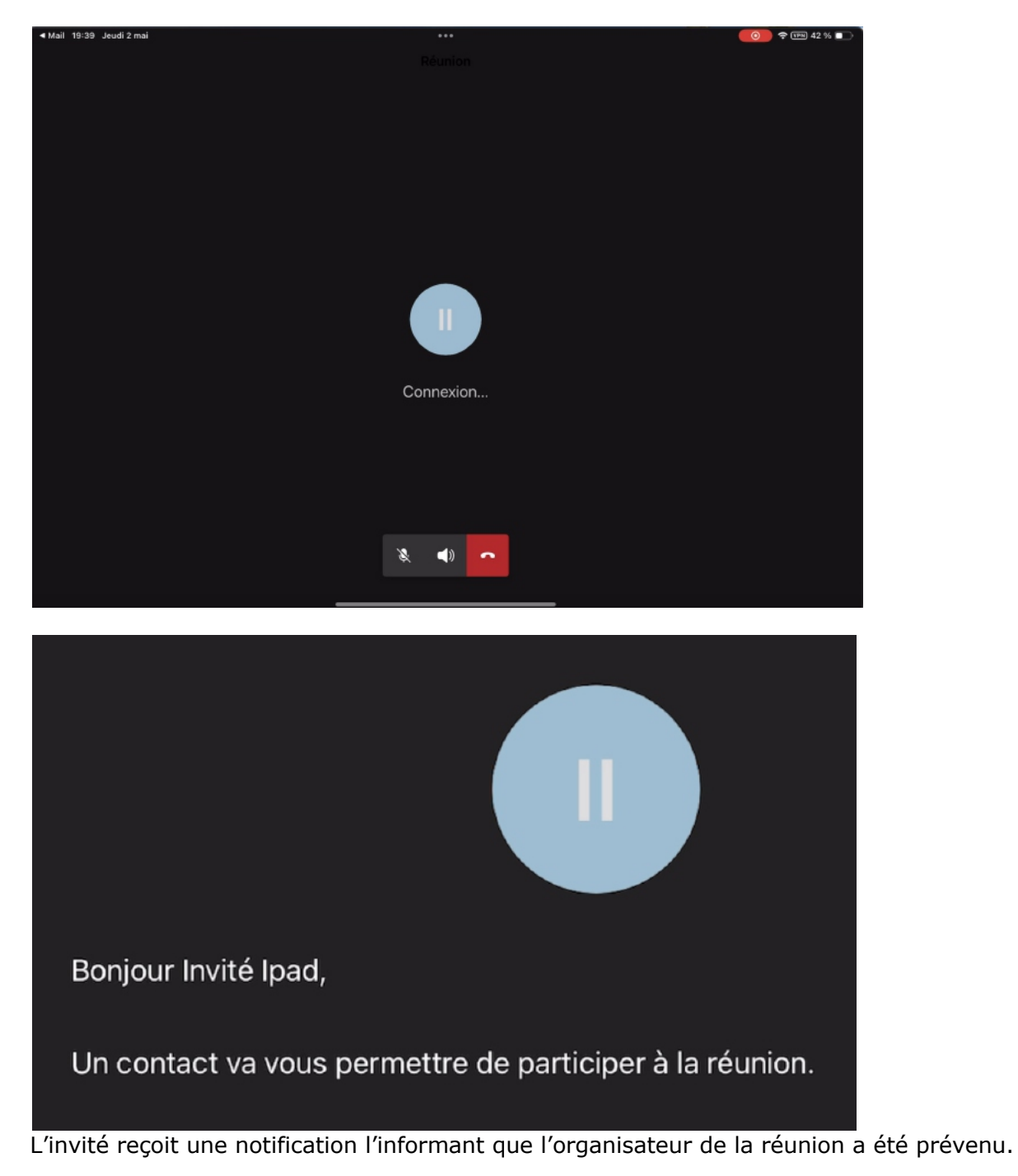

# L'ORGANISATEUR AUTORISE L'ENTRÉE DANS LA SALLE DE RÉUNION.

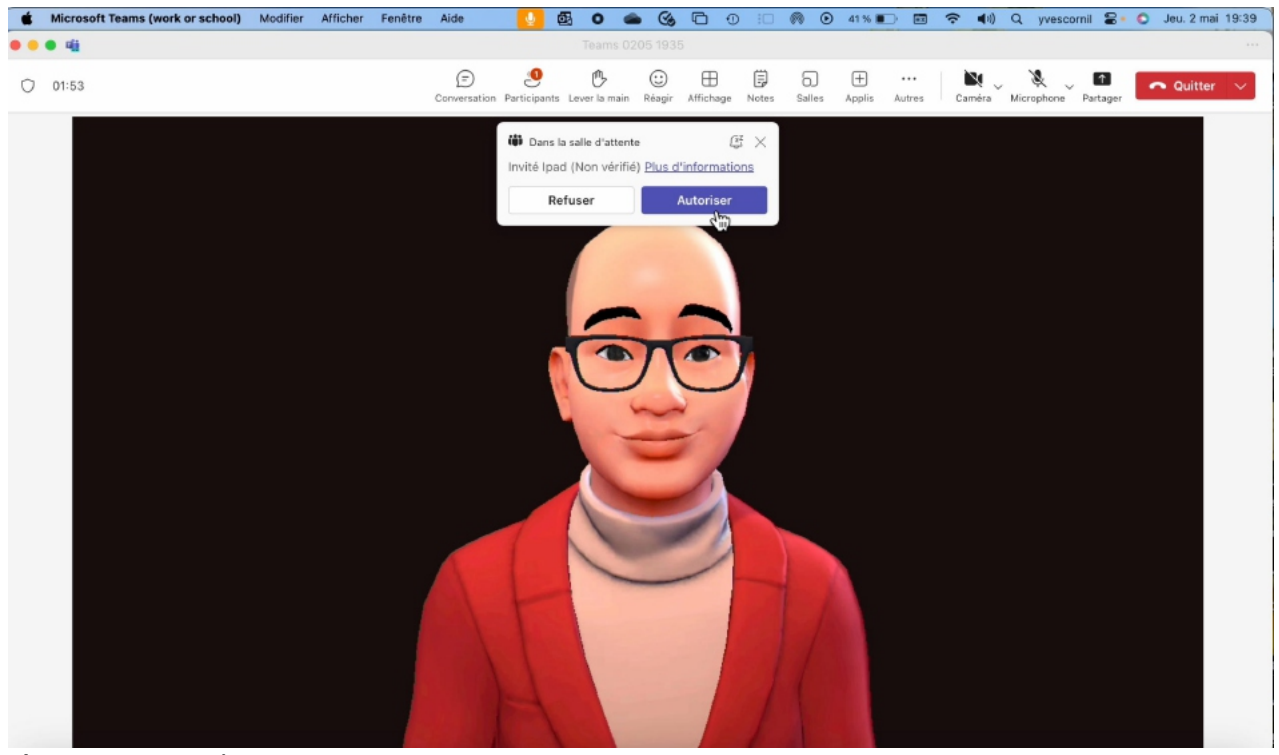

L'organisateur clique sur autoriser.

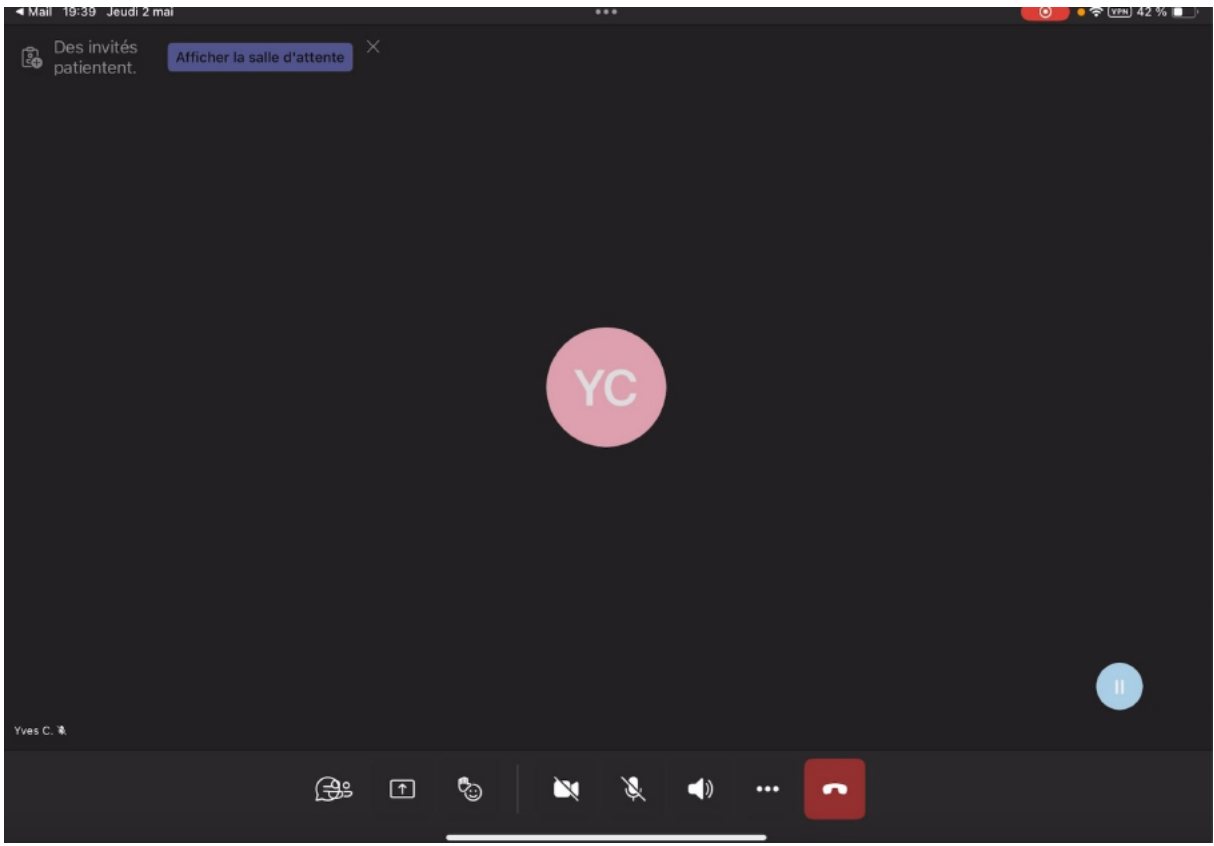

Actuellement ni la caméra, ni le microphone ne sont activés sur l'iPad.

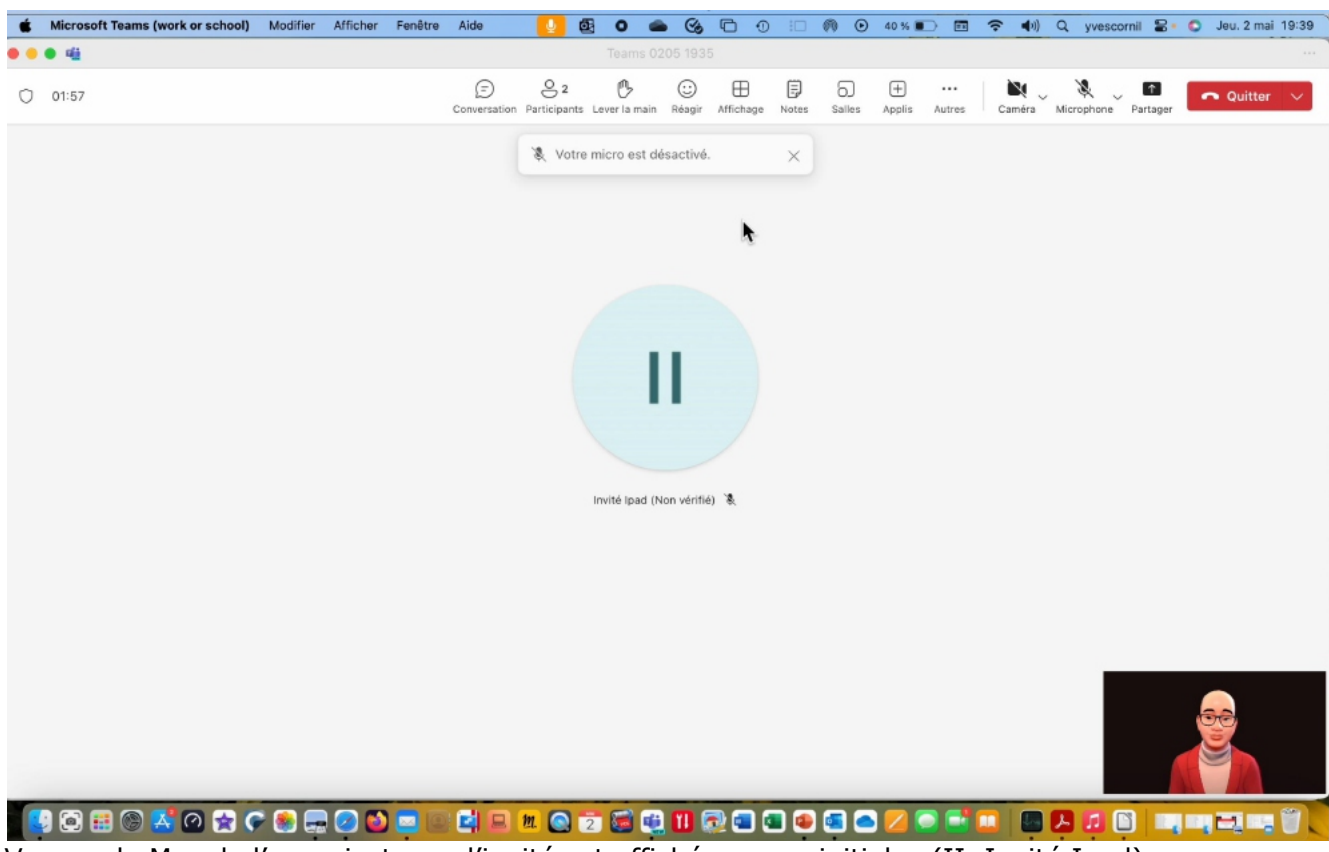

Microsoft Teams – Réunion sur Macs et iPads

Vue sur le Mac de l'organisateur ; l'invité est affiché par ses initiales (II, Invité Ipad).

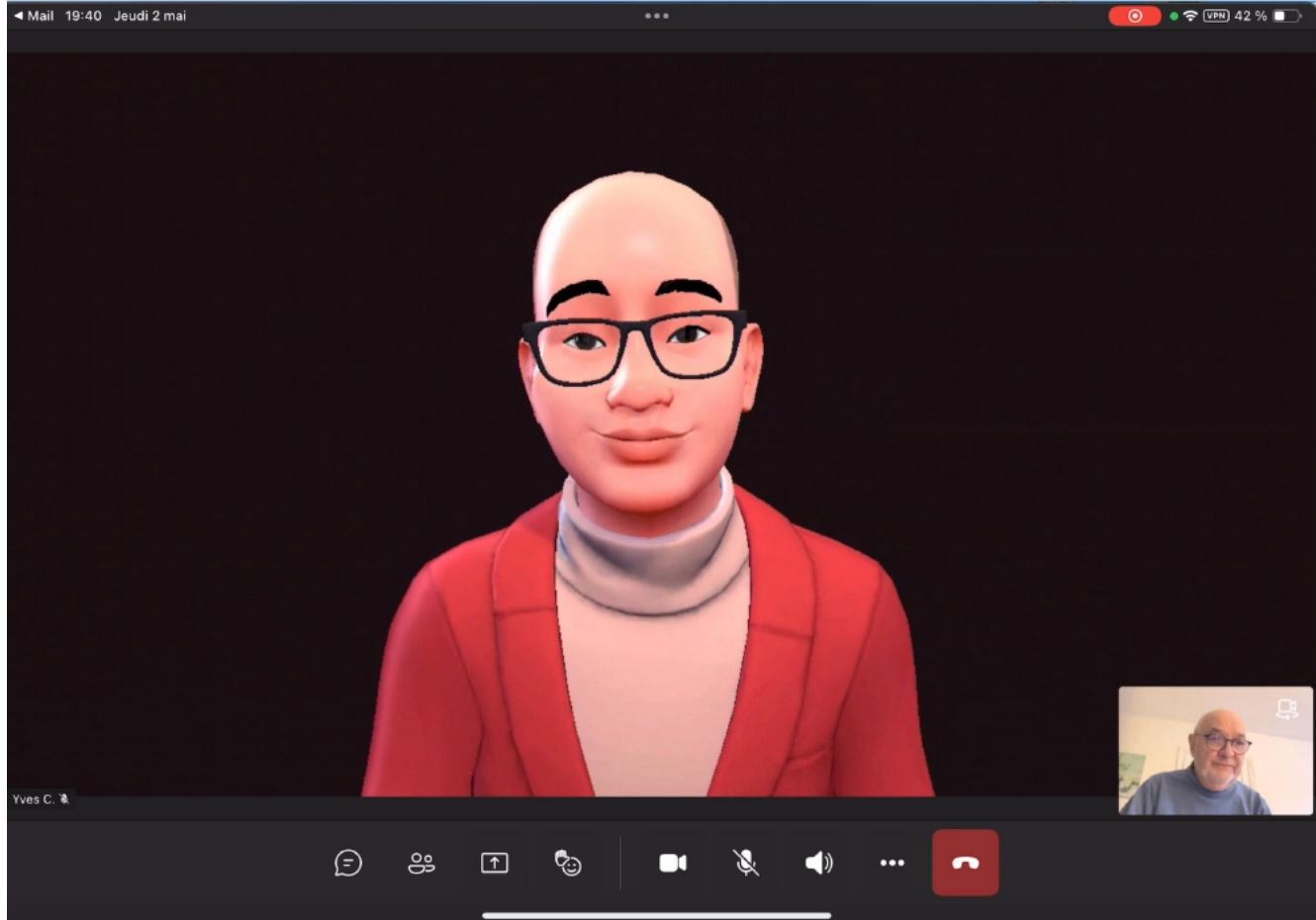

L'invité a maintenant activé sa caméra (vue sur la Mac de l'organisateur).

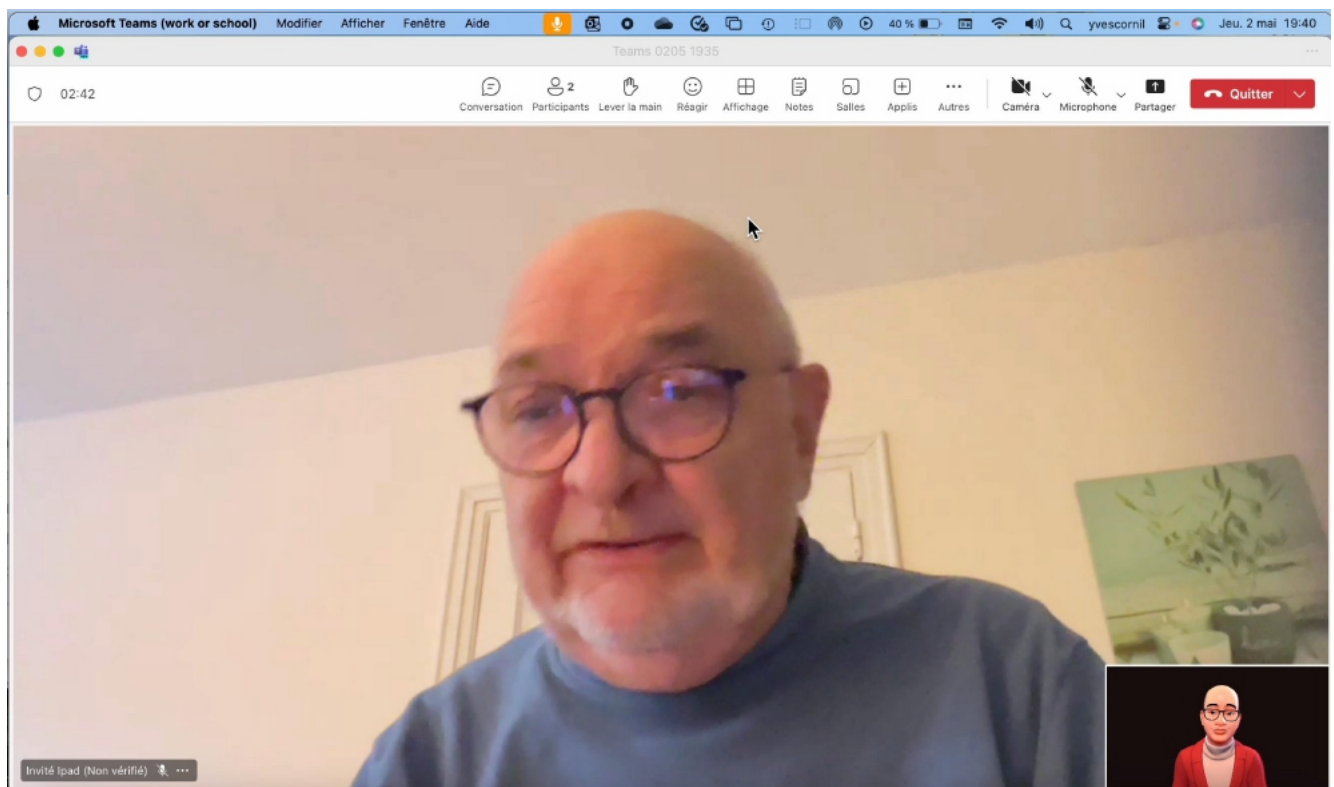

Vue sur le Mac de l'organisateur.

## L'ORGANISATEUR PARTAGE UNE PRÉSENTATION POWERPOINT.

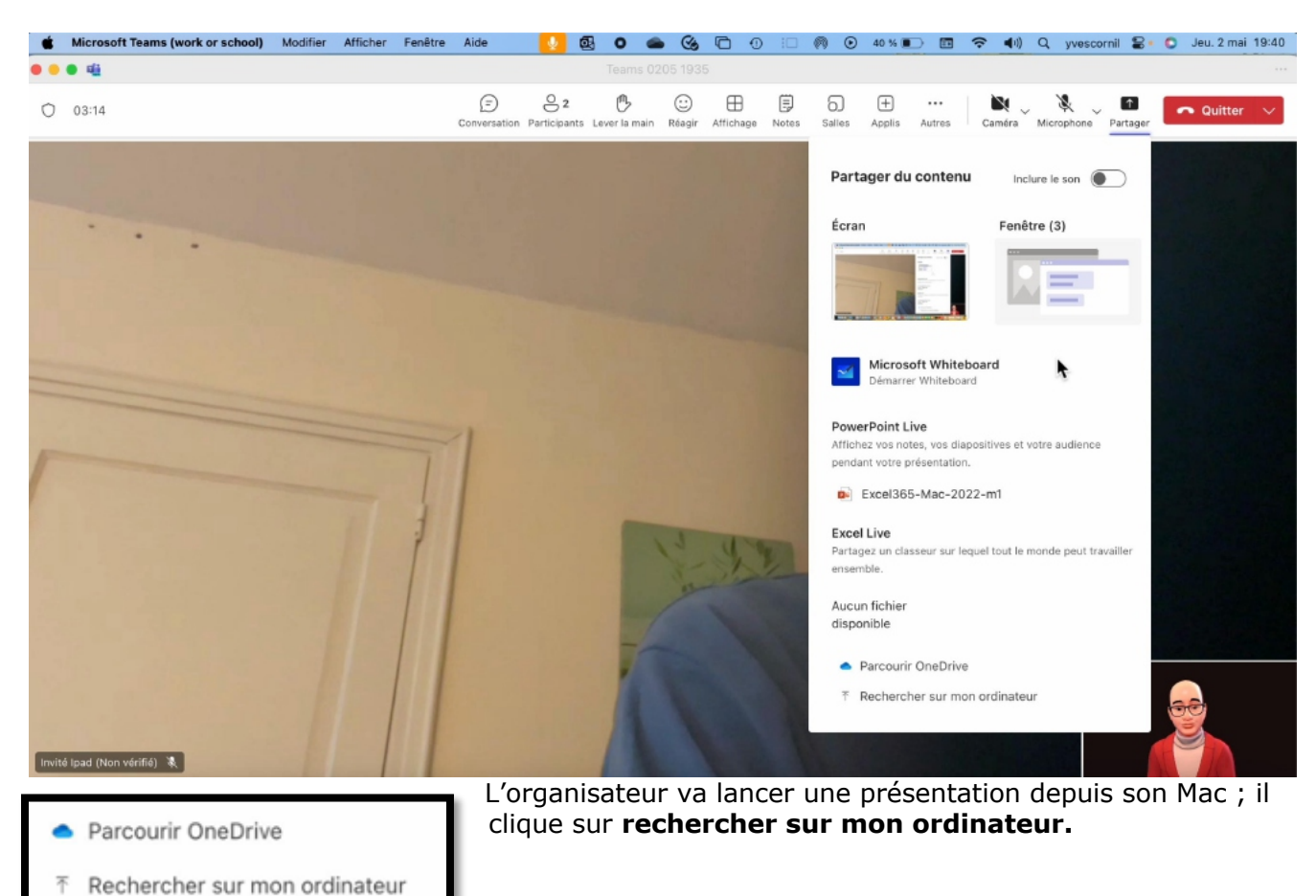

| Favoris   | $\langle \rangle$ $\equiv$ $\checkmark$ $\bigcirc$ atelier-Ventura | Q Recherc  | her          |
|-----------|--------------------------------------------------------------------|------------|--------------|
| 🙏 Applica | Nom                                                                | ∧   Taille | Туре         |
|           | 🖼 atelier-initiation-2.pptx                                        | 39,8 Mo    | Présentt (.p |
| Docum     | 🚡 atelier-initiation1.pdf                                          | 404 ko     | Document PD  |
| 🚍 Bureau  | 💳 atelier-initiation1.pptx                                         | 43,2 Mo    | Présentt (.p |
|           | ♣ ccc6-documentation-en.pdf                                        | 5,6 Mo     | Document PD  |
| captures  | 🌦 ccc6-documentation-fr.pdf                                        | 12,6 Mo    | Document PD  |
| atelier   | commande-universelle.pptx                                          | 6,3 Mo     | Présentt (.p |
|           | Détourage-Photos-Ventura-s.mp4                                     | 228,5 Mo   | Vidéo MPEG-  |
| lmages    | FP173-trackpad.docx                                                | 10,8 Mo    | Microso(.dc  |
| Parallels | PP174-Trackpad.docx                                                | 4,7 Mo     | Microso(.dc  |
|           | Monterey-0X.pptx                                                   | 10,5 Mo    | Présentt (.p |
| Télécha   | Monterey-01s.mov                                                   | 696,3 Mo   | Vidéo QuickT |
|           | Monterey-02s.mp4                                                   | 633,6 Mo   | Vidéo MPEG-  |
| Tryvescor |                                                                    | 10,5 Mo    | Présentt (.p |
| iCloud    | Monterey-06.pptx                                                   | 112,3 Mo   | Présentt (.p |
| Partagé   | Afficher les options                                               | Annuler    | Ouvrir       |
| C iCloud  |                                                                    |            |              |

L'organisateur sélectionne un fichier PowerPoint, puis clique sur ouvrir.

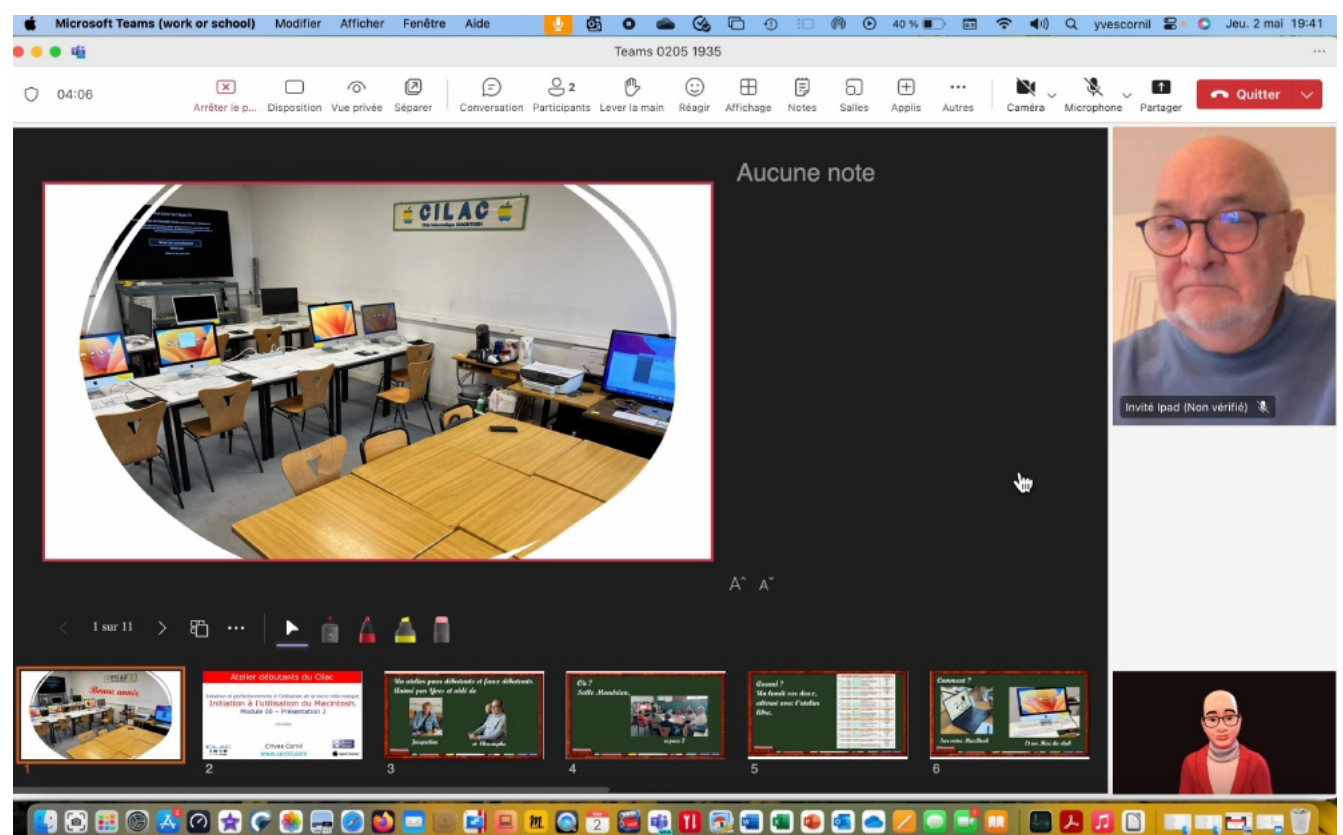

La présentation s'affiche en mode présentateur sur le Mac de l'organisateur (Yves).

### VUE DE LA PRÉSENTATION SUR LE MAC DE L'ORGANISATEUR.

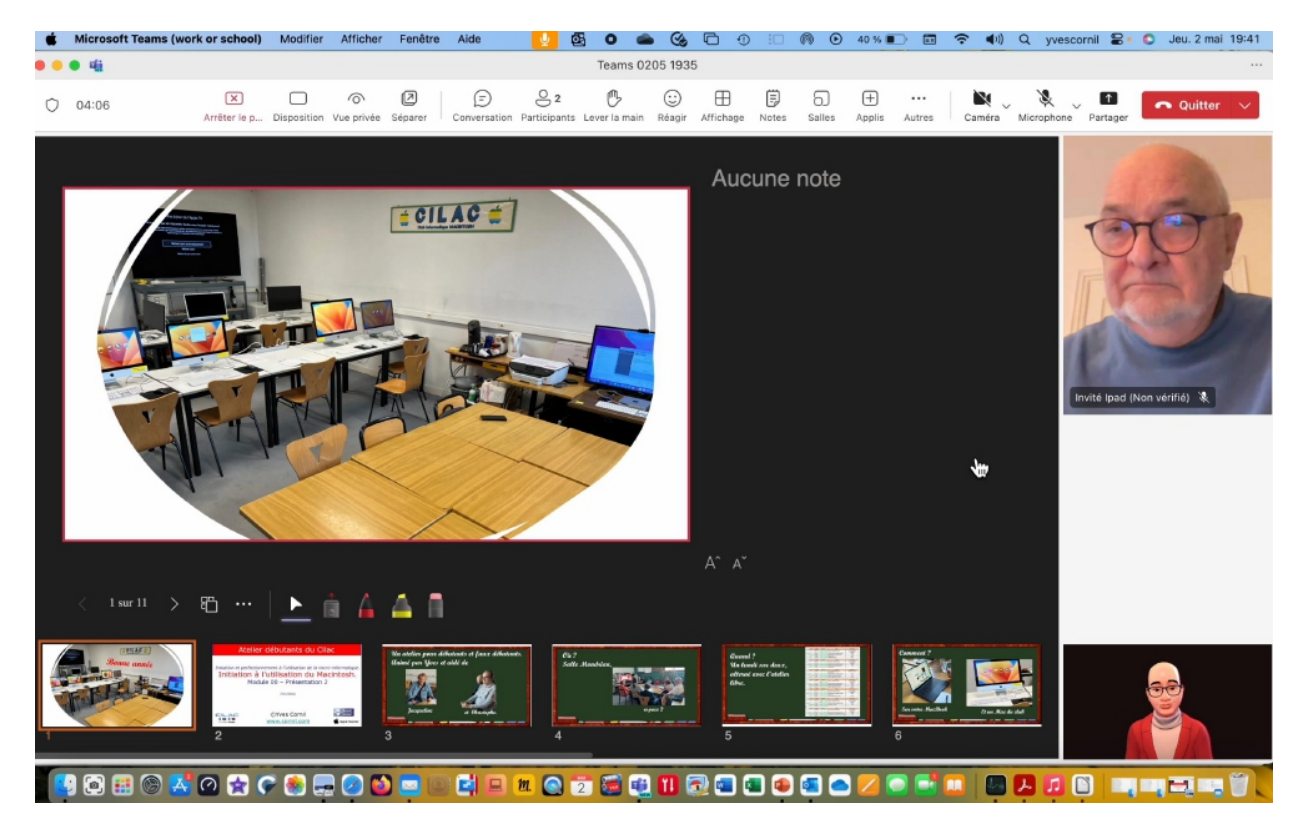

## **VUE SUR L'IPAD DE L'INVITÉ.**

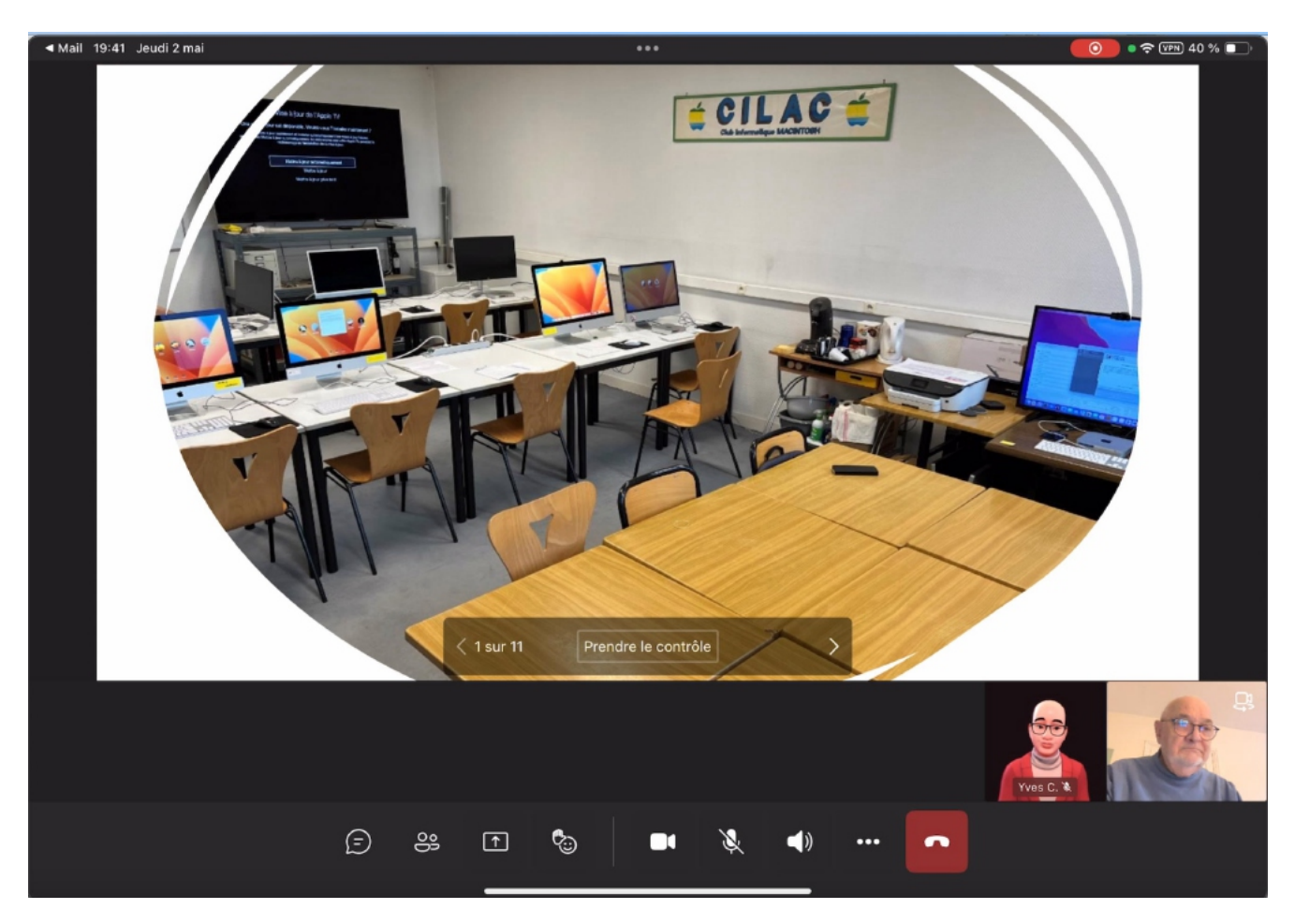

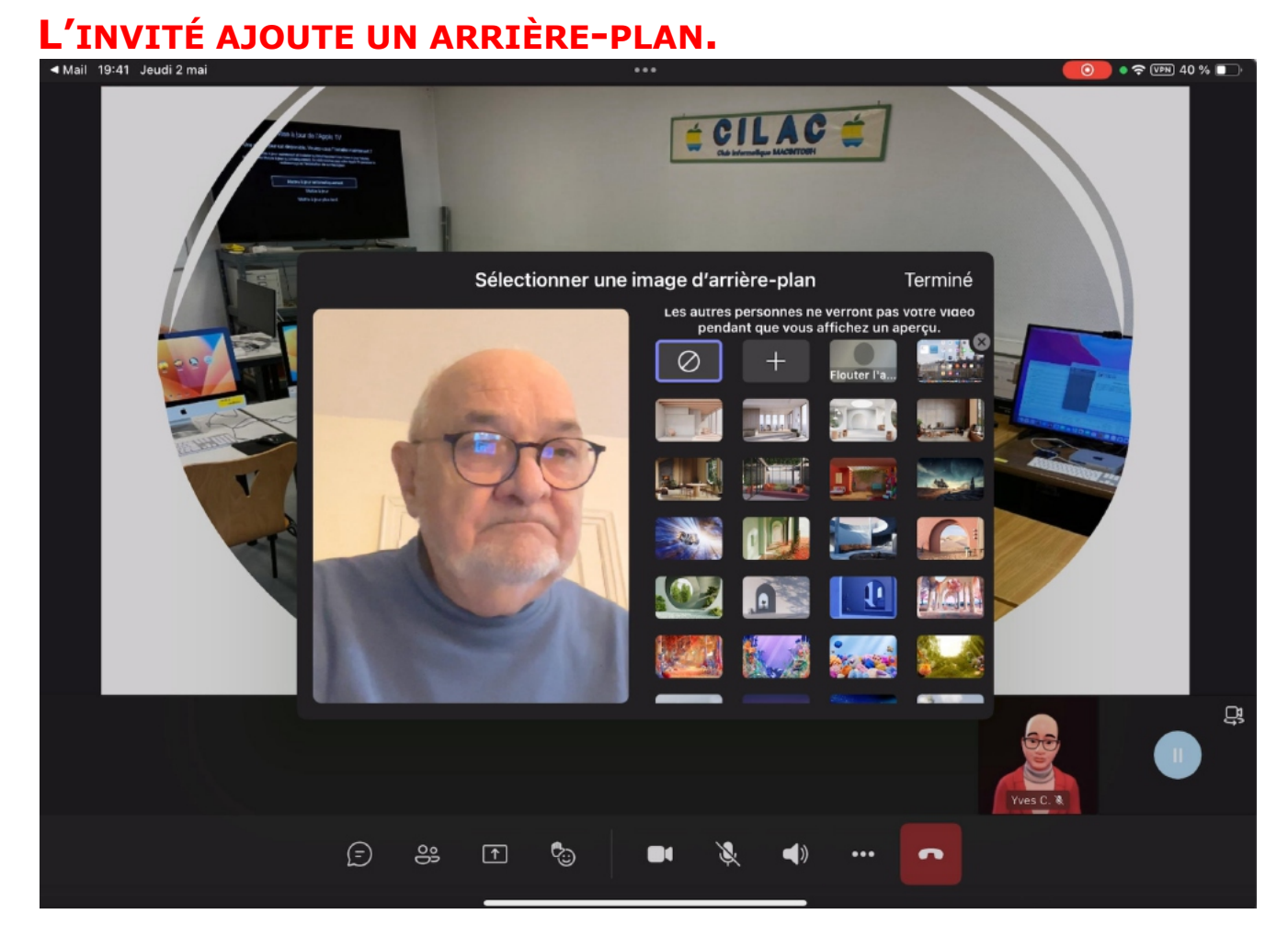

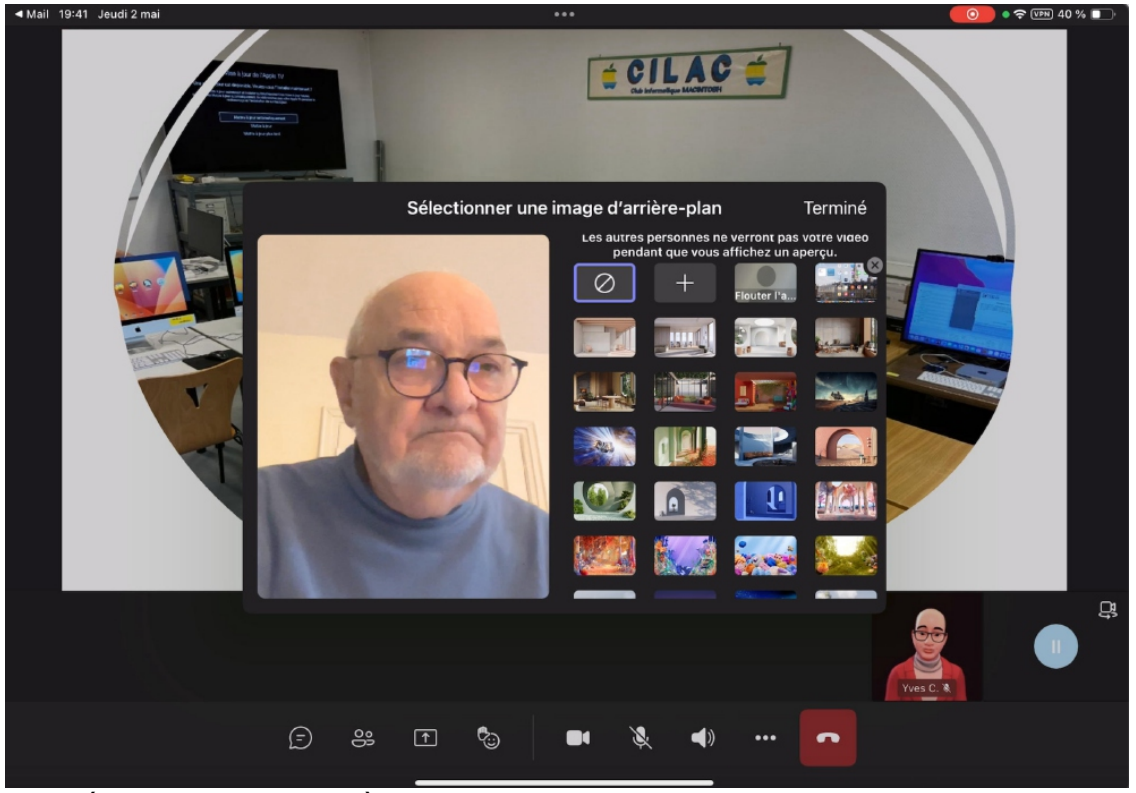

L'invité (YC) choisit un arrière-plan sur son iPad.

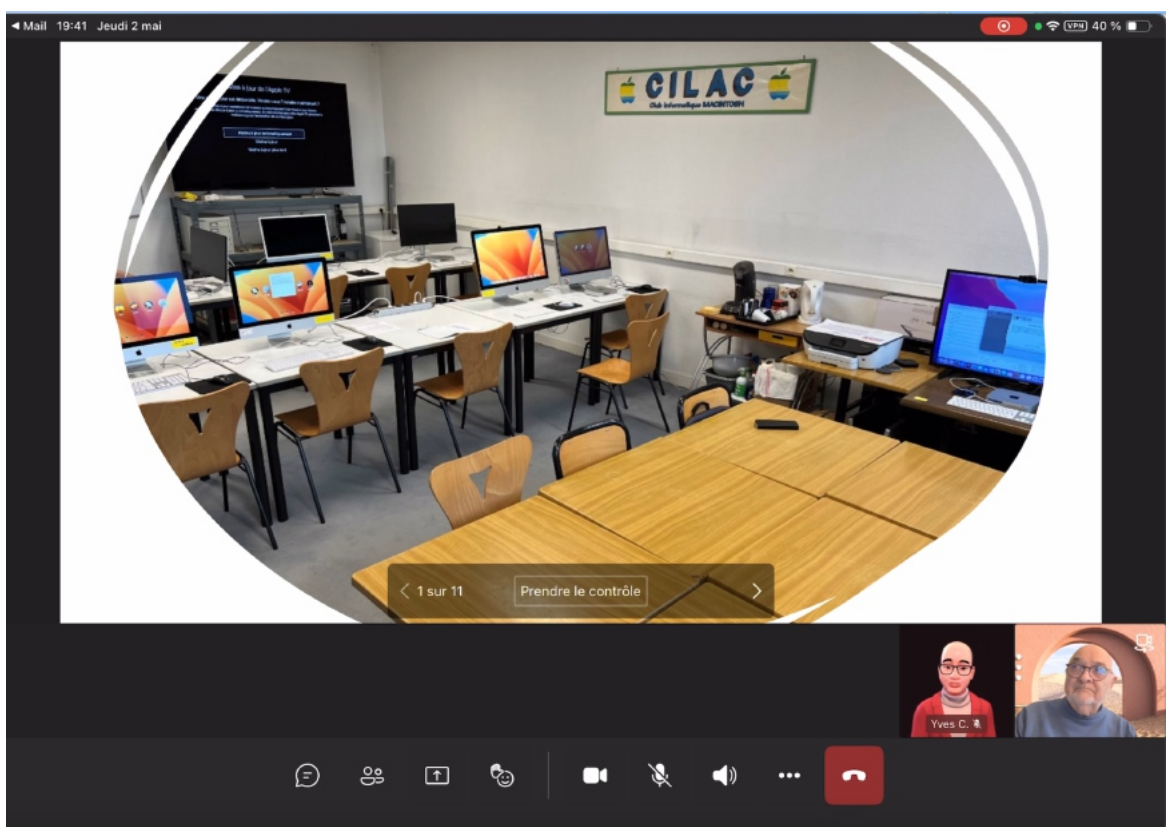

Sur l'iPad l'invité s'affiche avec un arrière-plan.

# L'INVITÉ LÈVE LA MAIN SUR SON IPAD.

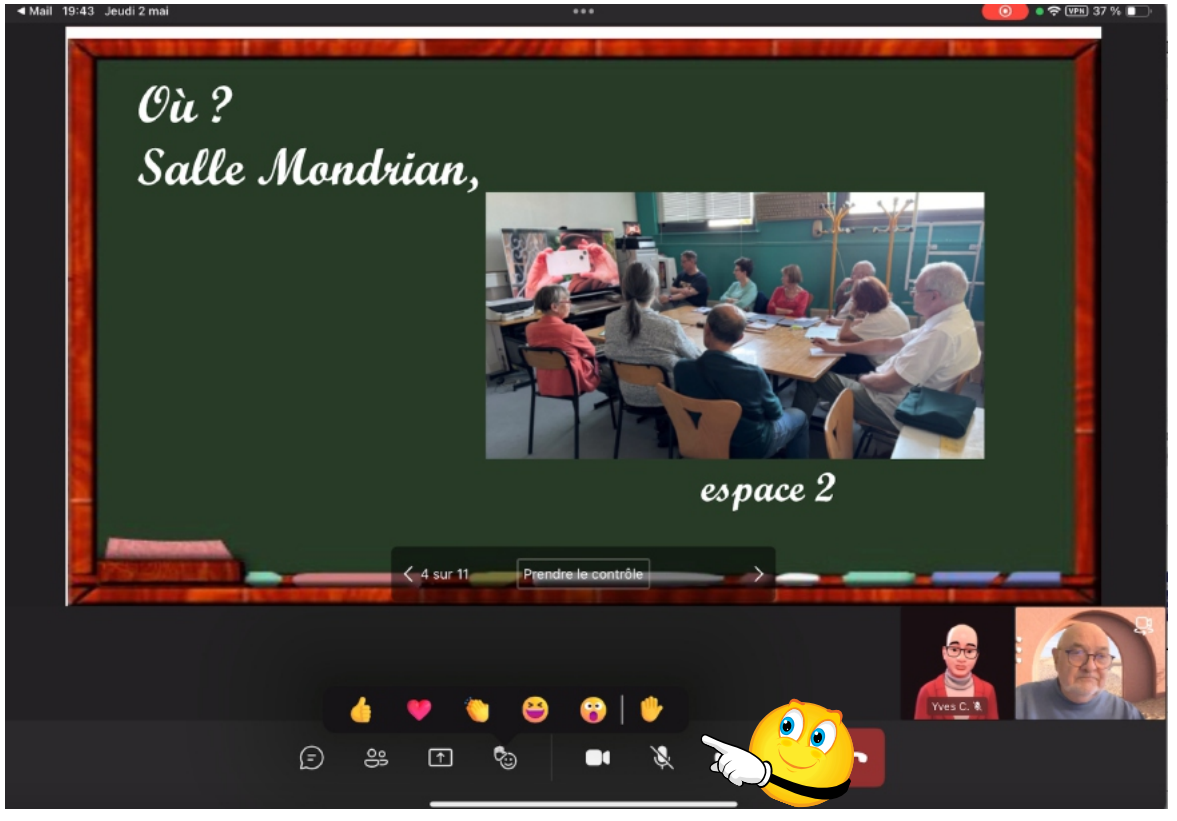

L'invité touche l'outil Main dans la barre d'outils de Teams sur l'iPad.

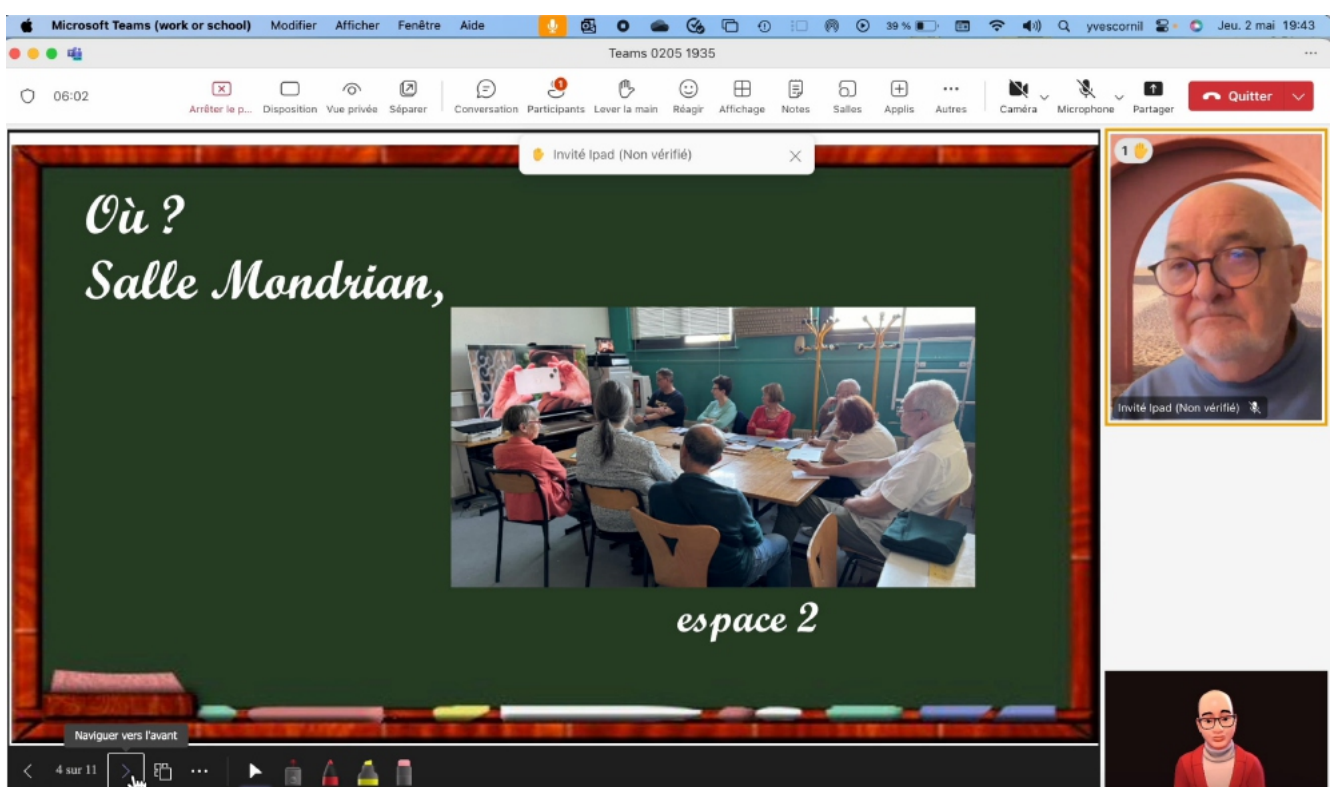

L'organisateur voit sur son Mac que l'invité (invité ipad) voudrait intervenir.

### L'INVITÉ A LA PAROLE.

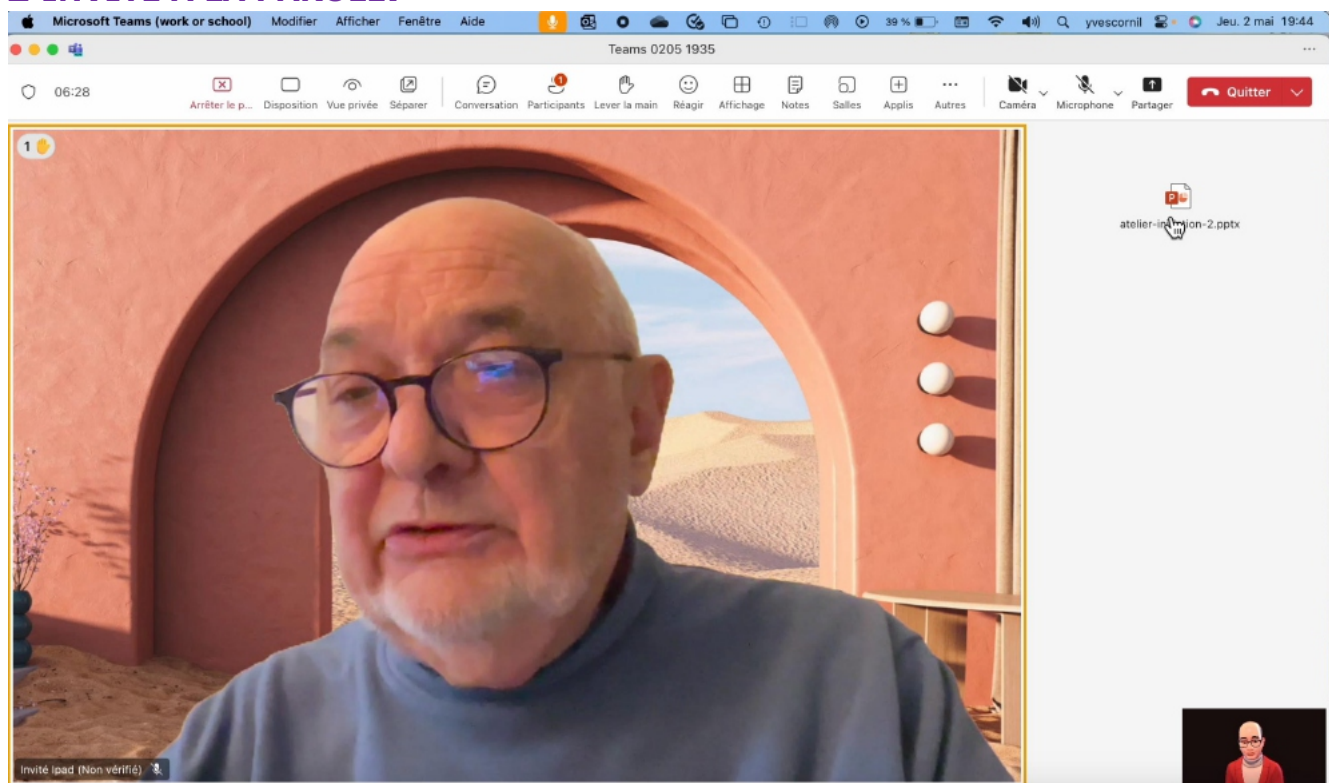

L'invité intervient ; à la fin de son intervention il baissera la main. L'organisateur peut aussi baisser la main de l'invité, il peut aussi lui couper le microphone.

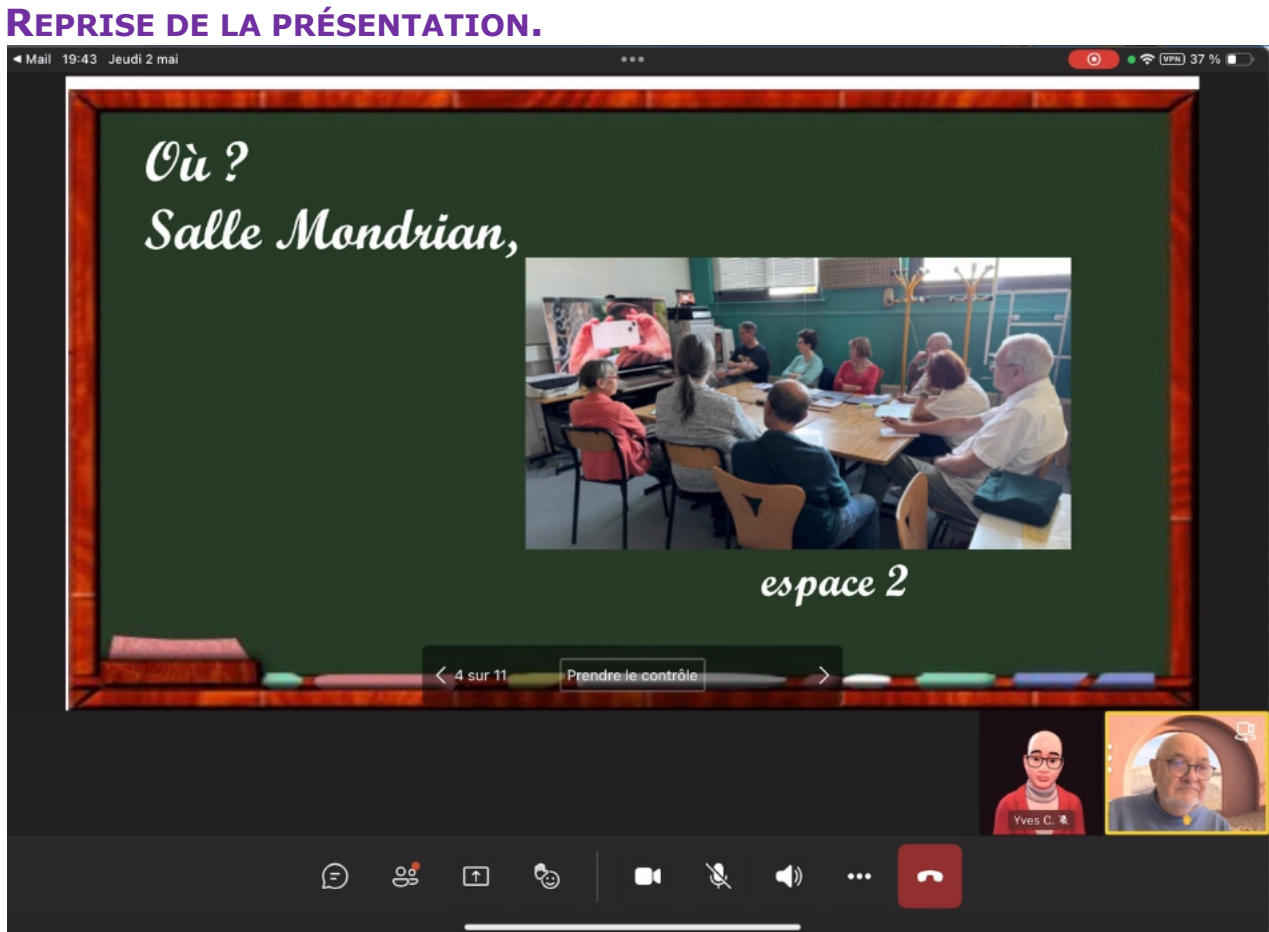

Vue sur l'iPad.

## L'INVITÉ AFFICHE LES PARTICIPANTS À LA RÉUNION.

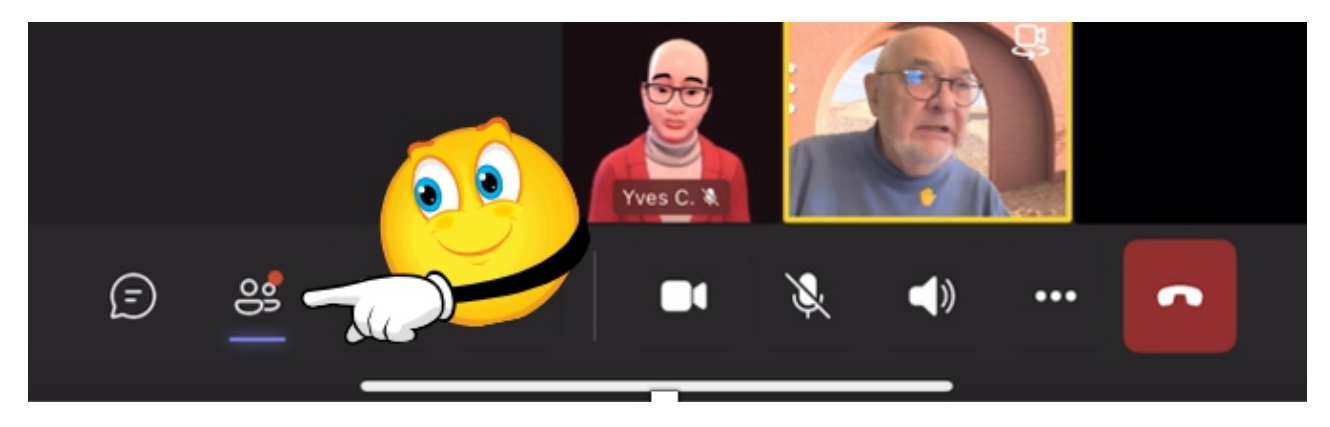

L'invité touche l'outil participants depuis la barre d'outils de son iPad.

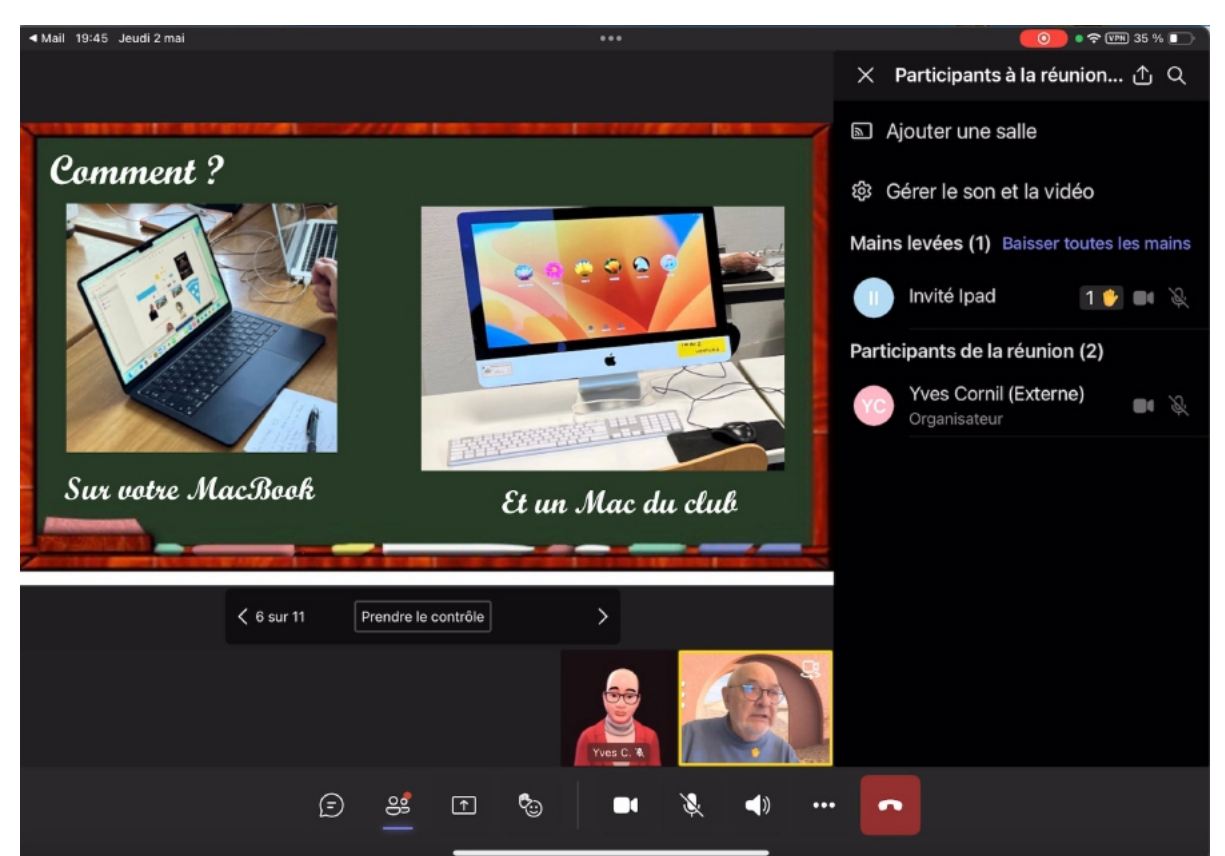

Les participants à la réunion s'affichent sur l'iPad, à droite, dans une barre latérale.

#### L'INVITÉ BAISSE LA MAIN. ••• teams-39-mac-ipad-02-invité-ipad.MP4 teams-39-mac-ipad-02-invité-ipad.MP4 Ajouter une salle **Comment** ? 钧 Gérer le son et la vidéo Invité Ipad Mains levées (1) Baisser toutes les mains Mettre en évidence pour tout B le monde Invité Ipad 1 🖖 🔳 🔌 Baisser ma main Participants de la réunion (2) 00 Me mettre en attente Yves Cornil (Externe) . Organisateur TRANSPORT H Sur votre MacBook Et un Mac du club く 6 sur 11 Prendre le contrôle >

Depuis la barre latérale l'invité touche Baisser la main.

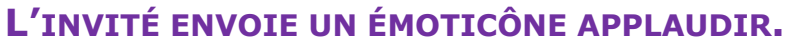

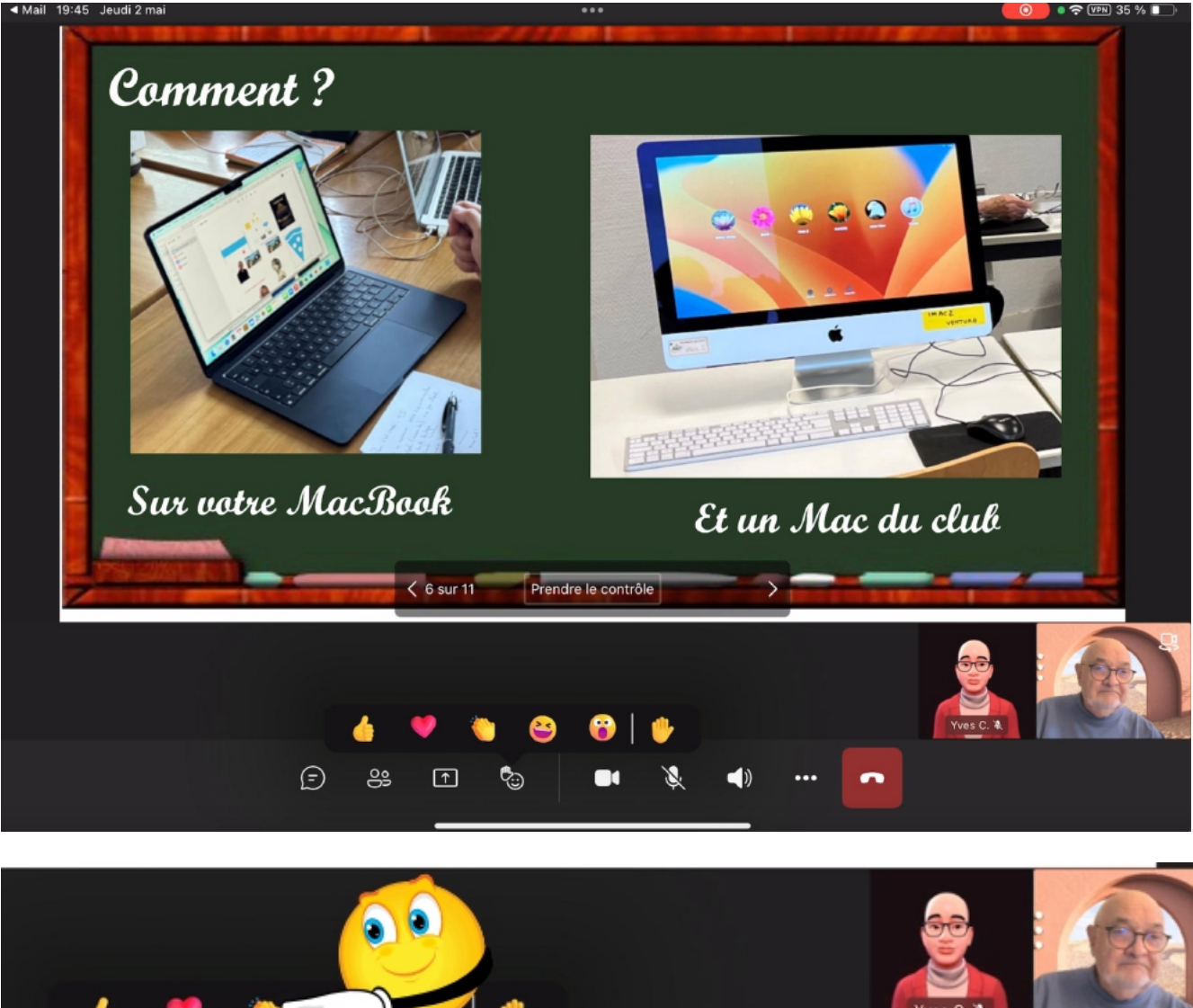

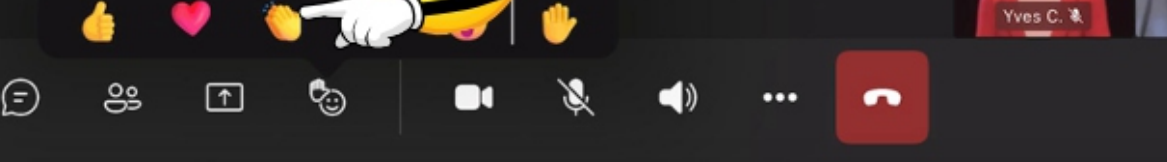

L'invité envoie un applaudir depuis la barre d'outils de Teams.

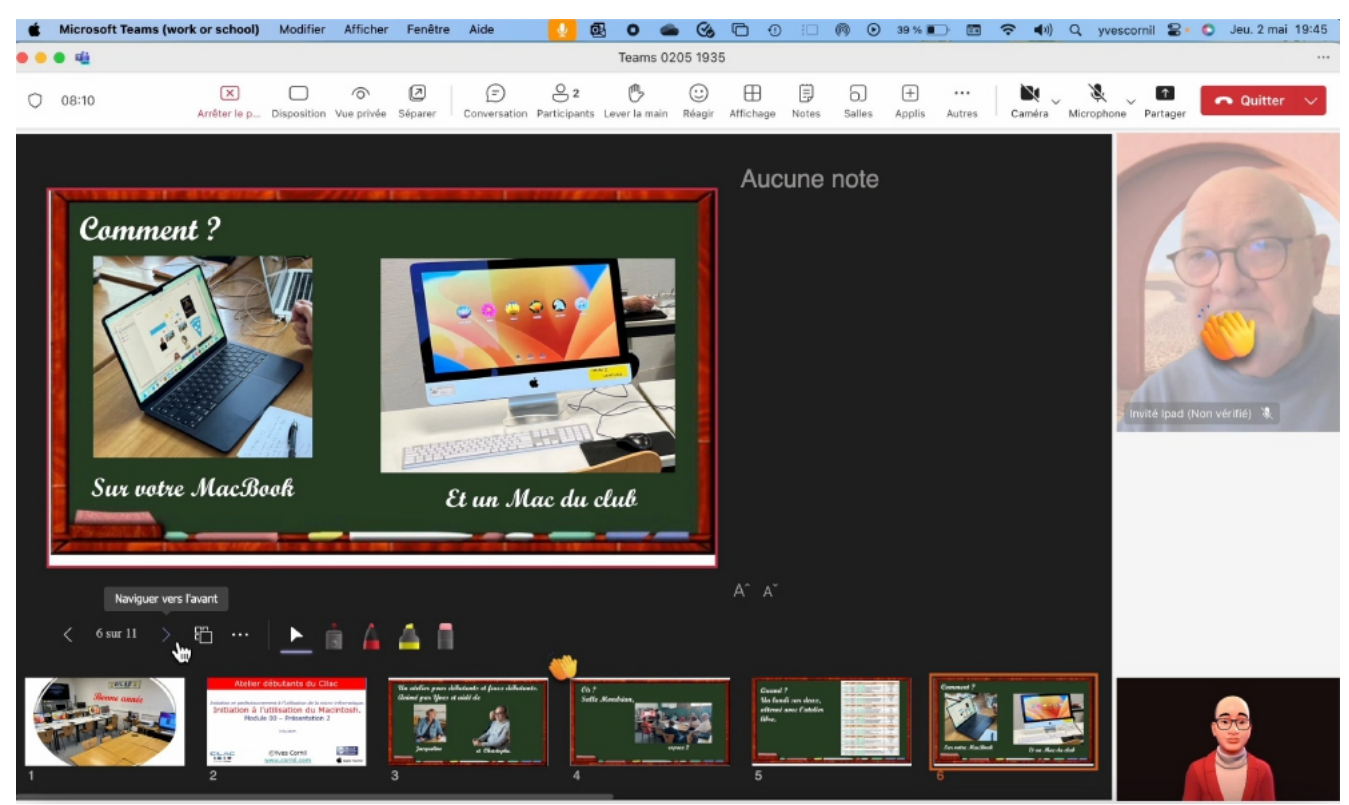

Un « applaudir » apparaît sur le Mac de l'organisateur.

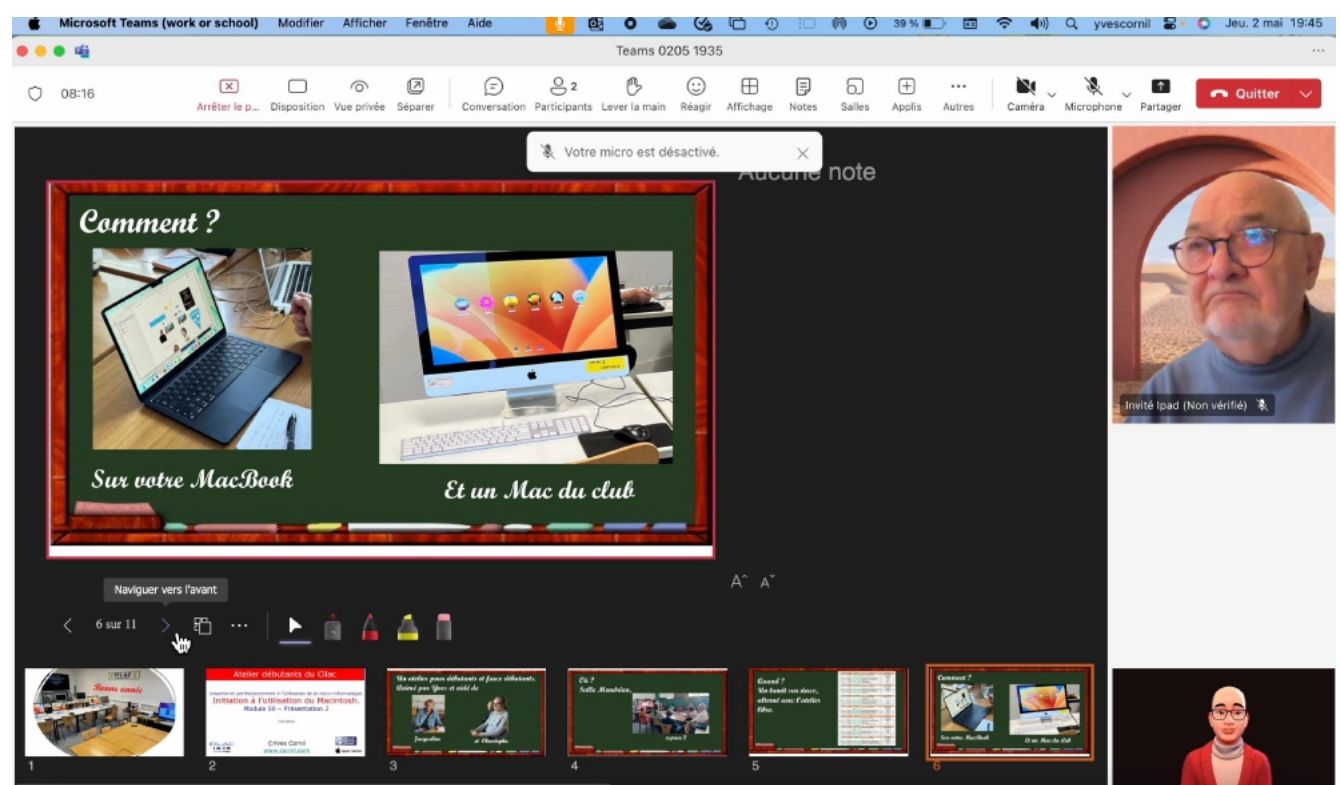

Poursuite de la réunion (vue depuis la Mac de l'organisateur).

# L'INVITÉ PREND LE CONTRÔLE DE LA PRÉSENTATION DEPUIS SON IPAD.

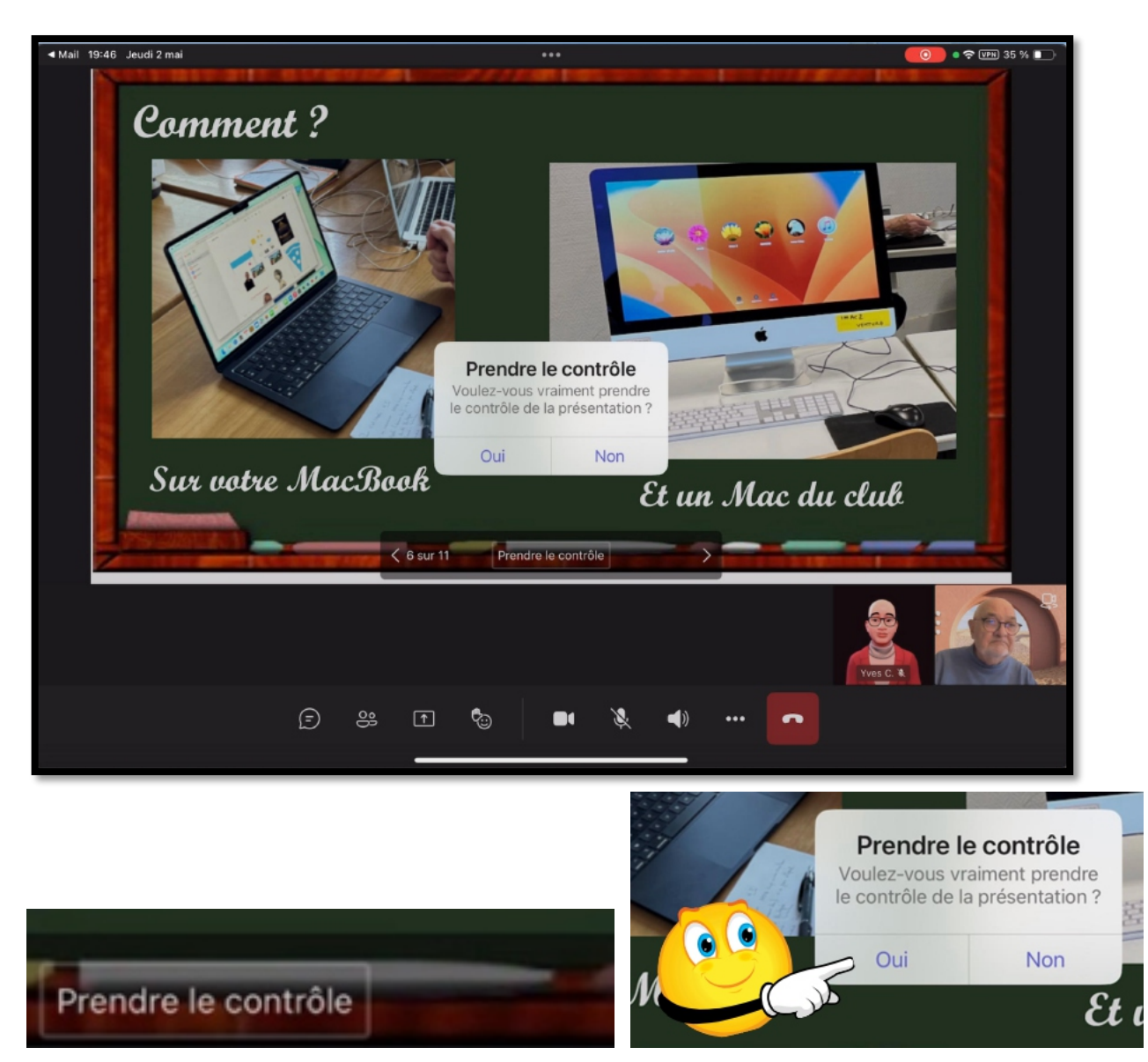

L'invité peut prendre le contrôle de la présentation.

L'invité touche la barre Prendre le contrôle, puis il confirme dans le menu déroulant.

#### Microsoft Teams - Réunion sur Macs et iPads

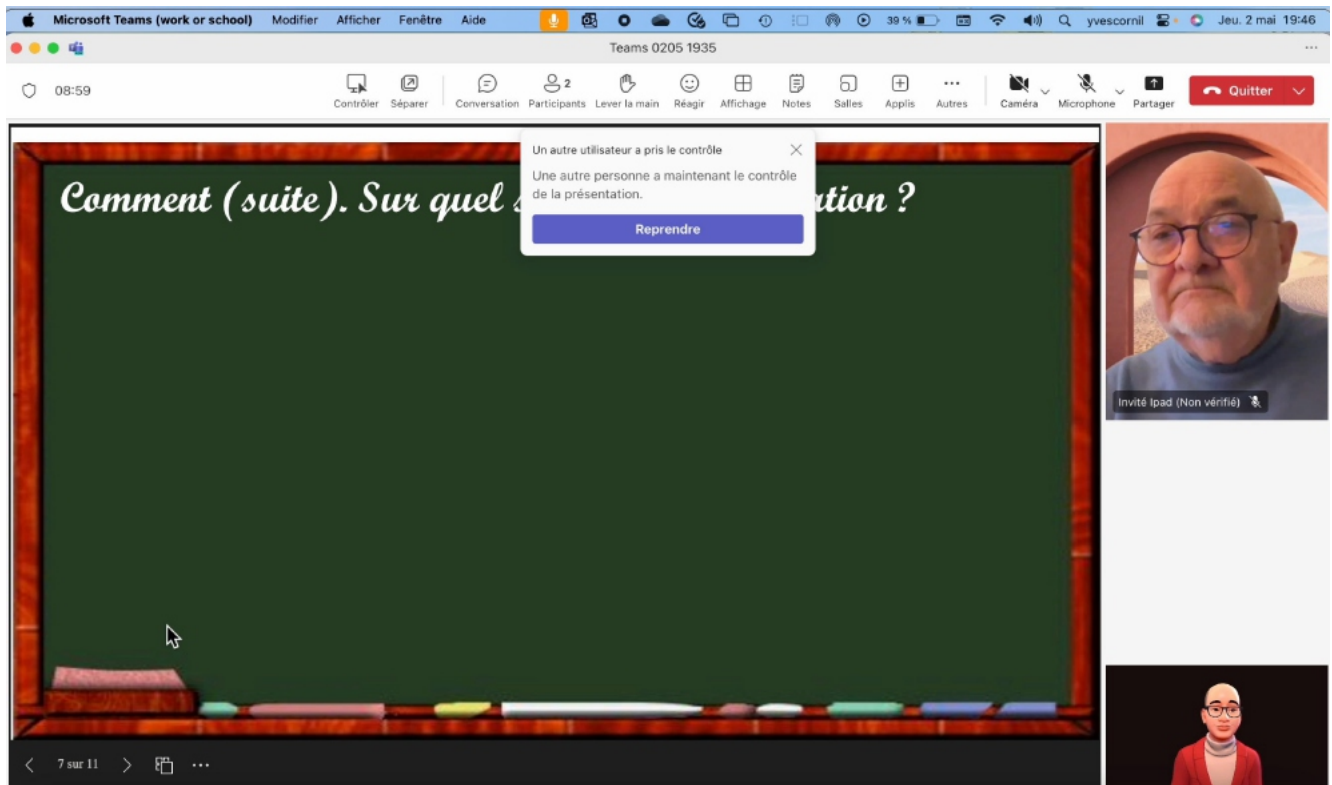

Maintenant c'est l'invité qui déroule la présentation ; l'organisateur peut reprendre le contrôle depuis son Mac.

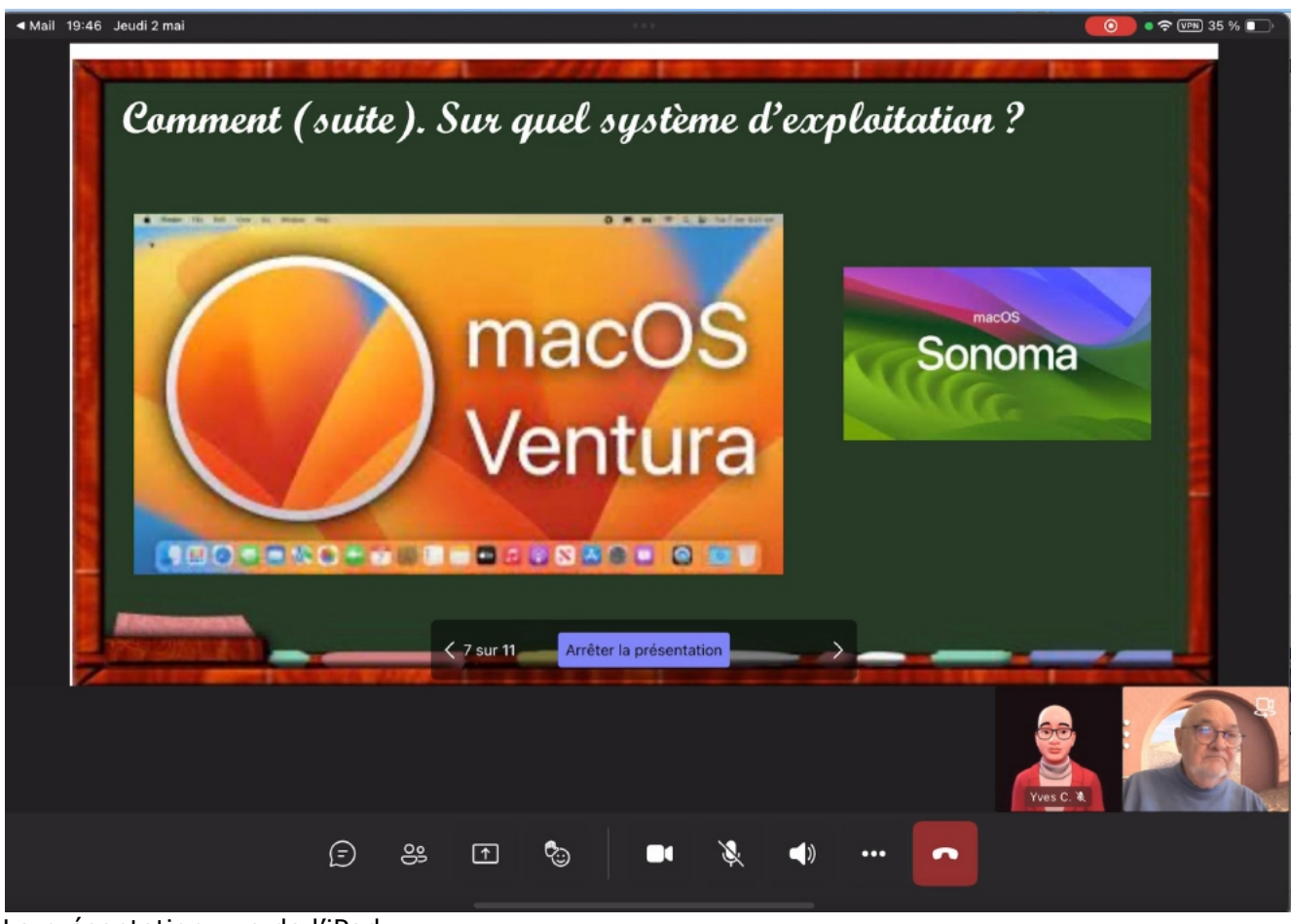

La présentation vue de l'iPad. L'invité peut arrêter la présentation en touchant **arrêter la présentation**.

| Ś                                                                                                    | Microsoft Teams (work or school) | Modifier | Afficher  | Fenêtre        | Aide                | <u></u>             | <b>6</b> 0          | <b>6</b> 🕲 |           | :0    | 00           | 39 % 🔳      | ) 🖬    | <b>? ●</b> ) | Q yve                                                                                                    | scornil 🖀   | • O J              | eu. 2 mai 19:4 | 6 |
|----------------------------------------------------------------------------------------------------|----------------------------------|----------|-----------|----------------|---------------------|---------------------|---------------------|------------|-----------|-------|--------------|-------------|--------|--------------|----------------------------------------------------------------------------------------------------|-------------|--------------------|----------------|---|
| ••                                                                                                    | • 4                              |          |           |                |                     |                     | Teams               | 0205 193   | 5         |       |              |             |        |              |                                                                                                    |             |                    |                |   |
| 0                                                                                                    | 09:05                            |          | Contrôler | (2)<br>Séparer | (E)<br>Conversation | O 2<br>Participants | B<br>s Lever la mai | in Réagir  | Affichage | Notes | 5)<br>Salles | +<br>Applis | Autres | Caméra       | Microphon                                                                                                    | ne Partage  | <b>^</b>           | Quitter 🗸      |   |
| A DATE OF THE OWNER AND A DATE OF THE OWNER OF THE OWNER OF THE OWNER OF THE OWNER OF THE OWNER OF THE OWNER OF | Comment (se                      | uite)    | ). Sı     | m<br>Ve        | ac<br>ac            | e<br>C<br>tu        | ème<br>DS<br>Ira    | d'e.       | cpla      | vita  | Sor          |             | na     |              | A REAL PROPERTY AND A REAL PROPERTY AND A REAL | Invité ipad | (Non véri          | ne) %          |   |
| 7                                                                                                    |                                  |          | _         |                | -                   |                     | -                   |            | -         |       | -            | -           |        | -            | 4                                                                                                    |             | Contraction of the |                |   |
|                                                                                                    | 7 sur 11 🖒 🛅 🚥                   |          |           |                |                     |                     |                     |            |           |       |              |             |        |              |                                                                                                    |             |                    | 11             |   |

L'invité peut quitter la réunion.

ETN DE LA RÉLINTON.

L'organisateur quittera la réunion et se déconnecte.

# SUPPORTS DE L'ATELIER TEAMS NEW.

## SUPPORTS À DESTINATION DES ORGANISATEURS ET DES INVITÉS.

#### **04 - R**ÉUNION SUR INVITATION PAR LIEN. SUR MACS.

https://www.cornil.com/atelier-Teams-New-2024/Teams-new-04.epub https://www.cornil.com/atelier-Teams-New-2024/Teams-new-04pp.docx https://www.cornil.com/atelier-Teams-New-2024/Teams-new-04pp.pages https://www.cornil.com/atelier-Teams-New-2024/Teams-new-04pp.pdf

https://www.cornil.com/atelier-Teams-New-2024/Teams-New-04.pptx

#### **EXEMPLE D'UNE RÉUNION (VIDÉO) :**

https://www.cornil.com/atelier-Teams-New-2024/vid%E9os/Teams-2Macs-1.mp4

# **05 - R**ÉUNION SUR INVITATION PAR LIEN. ORGANISATEUR SUR MAC ET INVITÉ SUR IPAD.

https://www.cornil.com/atelier-Teams-New-2024/Teams-new-05pptx.docx https://www.cornil.com/atelier-Teams-New-2024/Teams-new-05pptx.pdf

https://www.cornil.com/atelier-Teams-New-2024/Teams-New-05.pptx

# **06 – R**ÉUNION SUR INVITATION PAR LIEN. ORGANISATEUR SUR MAC ET INVITÉ SUR IPHONE.

https://www.cornil.com/atelier-Teams-New-2024/Teams-new-06pptx.docx https://www.cornil.com/atelier-Teams-New-2024/Teams-new-06pptx.pdf

https://www.cornil.com/atelier-Teams-New-2024/Teams-New-06.pptx

### **11 – R**ÉUNION SUR INVITATION PAR LIEN. ORGANISATEUR SUR MAC ET INVITÉ SUR SAFARI.

https://www.cornil.com/atelier-Teams-New-2024/Teams-New-11.pdf https://www.cornil.com/atelier-Teams-New-2024/Teams-New-11.pptx

https://www.cornil.com/atelier-Teams-New-2024/Teams-new-11pptx.docx https://www.cornil.com/atelier-Teams-New-2024/Teams-new-11pptx.pdf

## **SUPPORTS À DESTINATION DES ORGANISATEURS AVERTIS.**

**ORGANISATION TEAMS DU CILAC – LES ÉQUIPES.** 

https://www.cornil.com/atelier-Teams-New-2024/Teams-New-01.pptx https://www.cornil.com/atelier-Teams-New-2024/Teams-New-01.pdf

#### **02 - R**ÉUNION À **2** PARTICIPANTS, MEMBRES DE L'ÉQUIPE TEAMS.

Réunion à 2 participants membres de l'équipe Teams du Cilac.

Un organisateur sur un MacBook Pro M2, propriétaire de l'équipe administrateurs de l'organisation Cilac.

Une invitée sur un MacBook Air Intel, membre de l'équipe administrateurs de l'organisation Cilac.

https://www.cornil.com/atelier-Teams-New-2024/Teams-New-02.pptx https://www.cornil.com/atelier-Teams-New-2024/Teams-New-02.pdf

https://www.cornil.com/atelier-Teams-New-2024/Teams-new-02pptx.docx https://www.cornil.com/atelier-Teams-New-2024/Teams-new-02pptx.pdf

# **03-** RÉUNION À 2 PARTICIPANTS. ORGANISATEUR PROPRIÉTAIRE DE L'ÉQUIPE CILAC ET INVITÉ DE L'ÉQUIPE.

- Membre invité de l'équipe Cilac (Joseph). Joseph a un compte Microsoft.

https://www.cornil.com/atelier-Teams-New-2024/Teams-New-03.pptx https://www.cornil.com/atelier-Teams-New-2024/Teams-New-03.pdf

# 07 – RÉUNION SUR INVITATION PAR LIEN. ORGANISATEUR SUR IPAD, INVITÉ SUR MAC.

https://www.cornil.com/atelier-Teams-New-2024/Teams-New-07.pptx https://www.cornil.com/atelier-Teams-New-2024/Teams-New-07.pdf

#### **08** – RÉUNION AVEC INVITATION VIA TEAMS. **ORGANISATEUR SUR IPAD, INVITÉ SUR MAC, MEMBRE DE L'ÉQUIPE CILAC.**

https://www.cornil.com/atelier-Teams-New-2024/Teams-New-08.pptx https://www.cornil.com/atelier-Teams-New-2024/Teams-New-08.pdf

#### **09 -** RÉUNION AVEC INVITATION PAR LIEN. **ORGANISATEUR SUR MAC, INVITÉ SUR TABLETTE ANDROÏD.**

https://www.cornil.com/atelier-Teams-New-2024/Teams-New-09.pdf https://www.cornil.com/atelier-Teams-New-2024/Teams-New-09.pptx

#### **10 – Organisateur sous Windows, invité sous macOS**

https://www.cornil.com/atelier-Teams-New-2024/Teams-New-10.pdf https://www.cornil.com/atelier-Teams-New-2024/Teams-New-10.pptx

#### LES ESSAIS PRÉPARATOIRES.

https://www.cornil.com/atelier-Teams-New-2024/suppl%E9ments/FP192-Teams-Cilac.docx

#### **COMPILATION DE L'AIDE OFFICIELLE DE MICROSOFT.**

https://www.cornil.com/atelier-Teams-New-2024/suppl%E9ments/FP191-Teams-new.docx

## SI VOUS HABITEZ DANS LA MÉTROPOLE LILLOISE (MEL).

Le club informatique CILAC est une association « loi 1901 » sans but lucratif qui est hébergée par le C.C.A. de La Madeleine. Son fonctionnement est assuré par des bénévoles et par les cotisations de ses adhérents.

La base de travail du CILAC est le Macintosh ainsi que les tablettes iPad® et smartphones iPhone® de chez Apple.

#### Les objectifs du Cilac.

- Réunir les personnes désirant utiliser un micro-ordinateur, une tablette, un téléphone portable, l'informatique de la vie courante pour les aider à débuter et répondre à leurs problèmes.
- Permettre aux initiés de se perfectionner, d'aborder des logiciels spécifiques et d'appréhender les nouvelles technologies du monde Apple.
- Tout cela au sein d'un club ouvert aux échanges et dans une grande convivialité.

#### Comment est organisé le Cilac ?

Le club CILAC est ouvert, hors vacances scolaires, le lundi, le mardi, le mercredi et le jeudi et de 14h30 à 16h30.

La salle Piet Mondrian est équipée de 8 Macintosh et d'un grand téléviseur moderne pour l'initiation et le perfectionnement à l'utilisation du Mac (système d'exploitation, bureautique, photos, vidéo, partage de données, de photos et vidéos, réseaux sociaux, etc.).

Des ateliers libres sont aussi organisés, où chacun apporte son MacBook, son iPad ou son iPhone. C'est l'occasion de partager des connaissances informatiques, en toute convivialité.

NB : les horaires sont donnés à titre indicatifs.

On y ajoutera aussi le site Internet du club qui contient une mine d'informations très utiles.

#### cilaclamadeleine.org

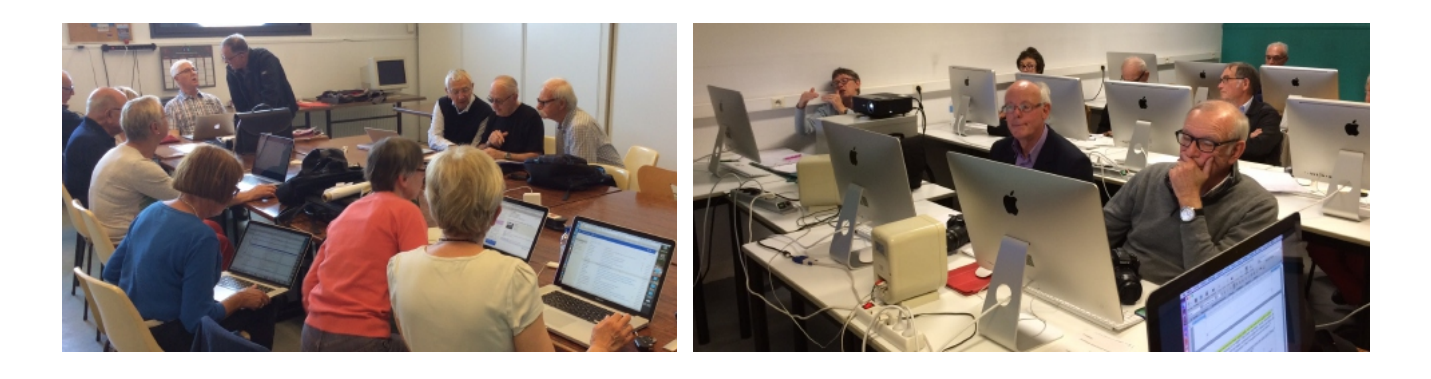

iPad et iPhone sont des marques déposées d'Apple